# ISTRUZIONI OPERATIVE Introduzione dello Split Payment e del Reverse Charge Parte Prima – Versione 1

Dal 1 gennaio 2015 sono state introdotte rilevanti novità nel mondo dell'Iva, con particolare riguardo alle nuove casistiche di applicazione del reverse charge e dello split payment.

## SPLIT PAYMENT

Il meccanismo prevede per le cessione di beni e prestazioni di servizi effettuate nei confronti della P.A. che l'imposta sia versata in ogni caso dagli enti stessi secondo modalità e termini fissati con decreto del ministro dell'economia.

La Legge di Stabilità 2015 (art.1, comma 629, L.190/2014) ha introdotto il nuovo art.17-ter del D.P.R.633/1972, che esplica efficacia dal 01/01/2015.

L' Agenzia delle Entrate con la circolare 9 febbraio 2015 n. 1 ha fornito i primi chiarimenti interpretativi sul nuovo meccanismo della scissione dei

Il quadro normativo In sintesi stabilisce che le pubbliche amministrazioni elencate nell'art.17-ter, acquirenti di beni e servizi, ancorché non rivestano la qualità di soggetto passivo dell'IVA, devono versare direttamente all'erario l'IVA che è stata addebitata loro dai fornitori.

Con Decreto del Ministero dell'economia e delle finanze del 23/01/2015, pubblicato nella G.U. n.27 del 3/02/2015, è stato stabilito che:

✓ non è più possibile emettere le fatture in sospensione d'imposta per il fornitore, secondo le disposizioni di cui all'art.6 del D.P.R.633/1972 (art.3, comma 3, del suddetto Decreto);

✓ per la P:A. il regime naturale diventa la nuova sospensione di imposta (art.3, comma 1), che però può optare per l'esigibilità anticipata dell'imposta al momento della ricezione della fattura (comma 2);

 ✓ alla fattura dovrà essere apposta la dicitura "Scissione dei pagamenti – Art.17-ter" (l'indicazione dell'articolo di legge, non prevista espressamente dal decreto, è stata prevista in quanto rende più chiara la fattispecie).

In base alle nuove disposizioni, l'imposta esposta in fattura dal soggetto emittente (cedente/prestatore) non dovrà essere pagata dal cessionario/committente (ente pubblico), il quale dovrà:

✓ effettuare il pagamento solo dell'imponibile;

✓ trattenere l'Iva e versarla poi direttamente nelle casse dell'erario.

L'imposta non versata ai fornitori ma trattenuta da parte dell'ente pubblico dovrà essere versata dagli stessi.

L'imposta risulta esigibile al momento del pagamento della fattura ovvero, su opzione dell'Amministrazione acquirente, al momento della ricezione della fattura, mentre il versamento dell'imposta potrà essere effettuato, sempre a scelta della singola Pubblica Amministrazione. In questo quadro normativo l'esigibilità dell'imposta riguarda esclusivamente la posizione IVA della P.A. in qualità di soggetto debitore di imposta, mentre non riguarda più il fornitore in quanto non più debitore d'imposta.

Viene precisato che l'imposta può essere assolta, a scelta della P.A. acquirente, con le seguenti modalità:

 ✓ nella liquidazione, se di operazione svolta nell'ambito della propria attività commerciale ed in qualità di titolare di Partita IVA;

 ✓ con specifico versamento con le specifiche modalità previste per ciascuna tipologia di P.A. (nella maggior parte dei casi tramite modello F24). In quest'ultimo caso il versamento dovrà essere effettuato, in alternativa:

> a) entro il giorno 16 di ciascun mese, con un versamento cumulativo dell'IVA dovuta considerando tutte le fatture per le quali l'imposta è divenuta esigibile nel mese precedente;

> b) utilizzando un distinto versamento dell'IVA dovuta per ciascuna fattura la cui imposta è divenuta esigibile;

> c) in ciascun giorno del mese, con un distinto versamento dell'IVA dovuta considerando tutte le fatture per le quali l'imposta è divenuta esigibile in tale giorno;

Il meccanismo dello split payment non trova applicazione quando:

l'ente pubblico è debitore d'imposta (es. operazioni soggette a reverse charge ai sensi dell'art. 17, comma 6 del D.P.R. n. 633/1972);

per le prestazioni di servizi assoggettate a ritenute alla fonte a titolo di imposta (leggasi d'acconto) sul reddito, quali ad esempio le prestazioni rese da professionisti o da agenti.

L'impatto sulle procedure software di contabilità è rilevante sia in termini di modifiche apportate all'inserimento ed alla gestione dei documenti contabili, sia in ordine alla necessità di definire configurazioni adeguate delle tabelle collegate per l'assolvimento dei nuovi adempimenti. In sintesi per la gestione dello split payment si procederà attraverso la definizione di opportune causali di registrazione e di codici di ritenute, nonché di tipologia di registrazioni, che consentiranno di distinguere modalità operative diverse a seconda di :

<u>Split Istituzionale</u>: nella fase di registrazione di una fattura di acquisto, verrà inserita in automatico una ritenuta di pari importo alla somma dell'Iva detraibile e dell'Iva indetraibile indicate nella registrazione della fattura; nella successiva fase di generazione del mandato di pagamento al fornitore, realizzato per un importo pari al lordo dell'IVA, si determinerà la creazione di una reversale di incasso sulla partita di giro opportunamente creata, pari all'IVA indicata; seguirà mandato di versamento periodico da un capitolo delle partite di giro di importo pari alla somma delle reversali generate.

**Split Commerciale**: nella fase di registrazione di una fattura di acquisto, verrà creata automaticamente una identica annotazione della fattura su un registro vendite e, anche in questo caso, sarà inserita in automatico una ritenuta di pari importo alla somma dell'Iva detraibile e dell'Iva indetraibile indicate nella registrazione della fattura; nella successiva fase di generazione del mandato di pagamento al fornitore, realizzato per un importo pari al lordo dell'IVA, si determinerà la creazione di una reversale di incasso su un capitolo di entrata di parte corrente, opportunamente creato, pari all'IVA indicata. Non si verserà alcun importo IVA all'erario.

# Gestione Tabella Codici IVA

# Menu Base

| belle <u>P</u> rocedure <u>U</u> tilità <u>S</u> ervizio       | Einestre | <u>D</u> isposizioni di Legge <u>I</u> nformazioni      |
|----------------------------------------------------------------|----------|---------------------------------------------------------|
| Tabelle generali<br>Tabelle di gestione<br>Tabelle di bilancio |          |                                                         |
| Tabelle IVA                                                    | •        | Codici IVA                                              |
| Tabelle di contabilità generale<br>Stampe                      | *        | Sezioni IVA e numeratori documenti<br>Causali contabili |
| Apertura nuovo anno                                            |          | Dati e numeratori contabilità generale                  |
| 112                                                            | _        | Progressivi IVA                                         |

L'aggiornamento del software, provvede ad inserire 2 nuovi codici IVA, utilizzati per la creazione di automatismi collegati alle fatture EMESSE :

Codice "SP"

| Esercizio: 2015 - Codici IVA                                                                     | - • •                                                                    |
|--------------------------------------------------------------------------------------------------|--------------------------------------------------------------------------|
| i4 4 4 4 4 i                                                                                     | 🛅 <u>E</u> sci [ 🍓                                                       |
| Codice IVA SP SPLIT PAYMENT                                                                      |                                                                          |
| % aliquota 0,00 % di ndeducibilità 0,00 Cod. Esenzi. PCC                                         | <ul> <li>Split Payment</li> </ul>                                        |
| Oper. soggetta ad IVA <ul> <li>Esente/ non imp. gener.</li> <li>Esente art. 8 comma 2</li> </ul> | Non aggiorna CRED-DEB                                                    |
| 🗖 Ad esigibilità differita 🛛 🔲 Soggetto a ventilazione 🖉 Soggetto ad ammortamento                | 💿 Beni Dest. rivend./produz.                                             |
| Codice IVA ventilazione                                                                          | <ul> <li>Beni Ammortizzabili</li> <li>Beni strum. non ammort.</li> </ul> |
| Conti                                                                                            | J                                                                        |

Codice "RC"

| Esercizio: 2015 - Codici IVA                                                                     |                                                                          |
|--------------------------------------------------------------------------------------------------|--------------------------------------------------------------------------|
| i ♦ ♦ ♦ ♦ ♦ ♥ ♥ ♥ ♥ ♥ ♥ ♥ ♥ ♥ ♥ ♥ ♥                                                              | 🛅 <u>E</u> sci 🛛 👰                                                       |
| Codice IVA RC REVERSE CHARGE                                                                     |                                                                          |
| % aliquota 0,00 % di ndeducibilità 0,00 Cod. Esenzi. (CC N6: inversione contabile (rev           | /er 🔻 Split Payment                                                      |
| Oper. soggetta ad IVA <ul> <li>Esente/ non imp. gener.</li> <li>Esente art. 8 comma 2</li> </ul> | ) Non aggiorna CRED-DEB                                                  |
| Ad esigibilità differita 🔲 Soggetto a ventilazione 🔲 Soggetto ad ammortamento                    | Beni Dest. rivend./produz.                                               |
| Codice IVA ventilazione                                                                          | <ul> <li>Beni Ammortizzabili</li> <li>Beni strum, non ammort.</li> </ul> |
| - Conti                                                                                          |                                                                          |

Il codice IVA RC prevede in automatico l'associazione del tipo N6 della classificazione per gli adempimenti PCC.

# **Gestione Tabella Ritenute**

Menu Base

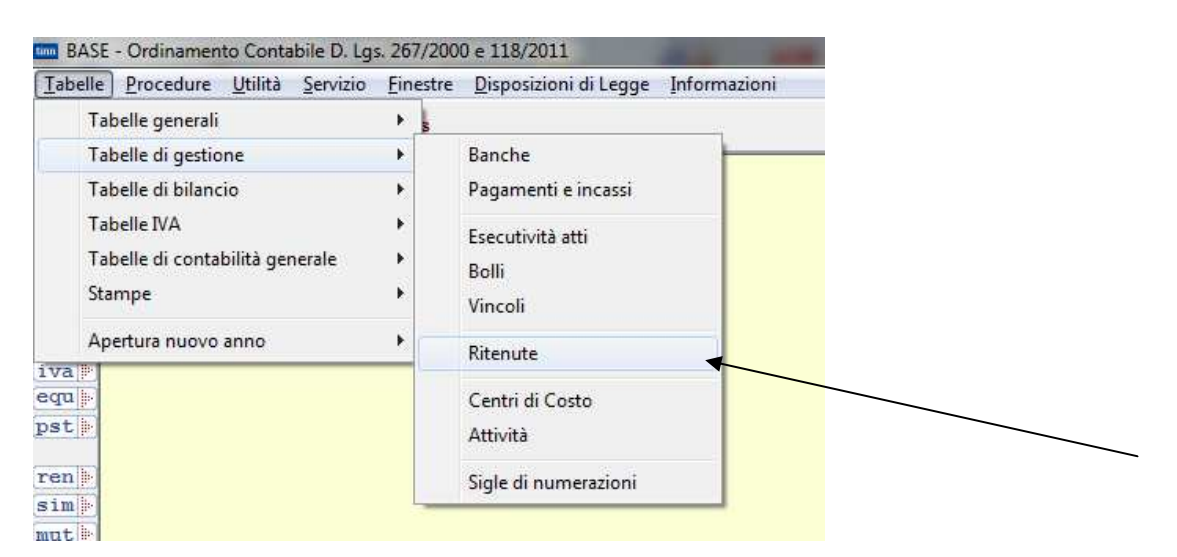

#### oppure

Menu Sostituto di Imposta

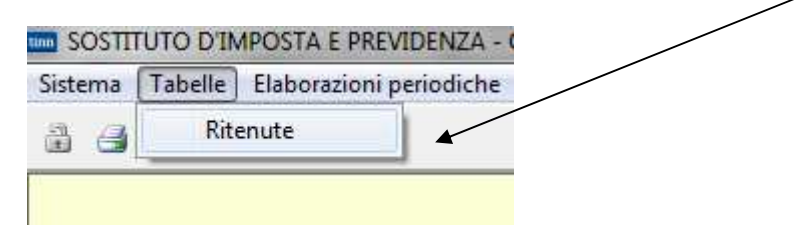

L'aggiornamento crea 2 nuovi e distinti codici di ritenuta per realizzare gli automatismi di seguito descritti :

| 🚥 Esercizio: 2015 - Ritenute 📃 🗖 💌                                                                                       |
|----------------------------------------------------------------------------------------------------|
| 14 44 4 4 44 41 C 2 2 2 2 2 2 2 2 2 2 2 2 2 2 2 2 2 2                                                                    |
| Codice ritenuta SP1 Descrizione SPLIT PAYMENT ISTITUZIONALE                                                              |
| Codice I.V.A.                                                                                                    |
| Split Payment ISTITUZIONALE -                                                                                            |
| Split Payment                                                                                                    |
| Codice Tributo 620E Descrizione SCISS.PAGAMart.17-ter 633/72                                                             |
| Eser. Anno Sigla Num. Progr.                                                                                             |
| Mandati     Eser.     Anno     Tipo     Tit. Capitolo     Att       Capit. spesa     2015     2015     4     40521     0 |
| Creditore 8703 COMUNE DI F                                                                                               |
|                                                                                                    |
| Nuovo F8 Modifica F5 Cancella F6 Salva F9                                                                                |

# "SP1- SPLIT PAYMENT ISTITUZIONALE"

con codice tributo 620E ai sensi della Risoluzione dell'Agenzia delle Entrate 15/E del 12 febbraio 2015.

In corrispondenza del campo **Reversali**, come già anticipato da una News in occasione di un aggiornamento precedente alla attuale versione della contabilità, dovrà essere associato un Accertamento a competenza su un capitolo di Entrata appositamente creato nella categoria "05 RIMBORSO SPESE SERVIZI PER CONTO TERZI".

A puro titolo esemplificativo come si evince dalla maschera seguente la descrizione del capitolo utilizzata è "ACCANTONAMENTO IVA DA SCISSIONE PAGAMENTI ART.17 TER DPR 633/1972 PER ACQUISTI ISTITUZIONALI"

Menu Base – Tabelle di Bilancio - Risorse Capitole di Entrata – Operazione di creazione di un nuovo capitolo

| Esercizio: 201          | 5 - Riso        | rse capitoli er          | ntrata                                   |                       |                                           | - 0 🗙                 |
|-------------------------|-----------------|--------------------------|------------------------------------------|-----------------------|-------------------------------------------|-----------------------|
| 44 44                   | 4 4             | 41 (2                    | 👯 🖉 🖉 🖉                                  | 4 42                  |                                           | 🛅 Esci 🧕              |
| Anno 2017               | Capi            | tolo                     | Art. 0                                   |                       | E. S. S. S. S. S. S. S. S. S. S. S. S. S. |                       |
| Pagina 1 Pagin          | na 2 Pa         | gina 3 Pagin             | a 4 Altri Dati Armon                     | izzazione             |                                           |                       |
| Descrizione             | ACCAN<br>ART.17 | TONAMENTO<br>TER DPR 633 | IVA DA SCISSIONE F<br>3/1972 PER ACQUIST | AGAMENTI              | ote                                       | *<br>*                |
| Titolo                  | 6               | ENTRATE                  | DA SERVIZI PER CO                        | NTO DI TERZI          | Q                                         | C. meccanog.co        |
| Categoria               | 05              | RIMBORSO                 | ) SPESE SERVIZI PE                       | R CONTO TERZI         | 9                                         | 6050000               |
| Risorsa                 | 0000            | RIMBORSO                 | ) SPESE PER SERVIA                       | ZI PER CONTO DI TERZI | 9                                         | SIDPE                 |
| Voce economica          | 28              | RIMBORSO                 | ) SPESE PER SERVI                        | ZI PER CONTO TERZI    | 2                                         |                       |
| C. di costo             | . Î.            | j]i                      |                                          |                       |                                           | 0                     |
| <u>C. di responsab.</u> | 410             |                          | BILANCIO, PROGRA                         | AMMAZIONE E RAGIONE   | RIA                                       | 2                     |
| C.Resp.Vertic.          |                 |                          |                                          |                       |                                           | Q                     |
| C/patrimoniale          |                 |                          |                                          |                       |                                           | 2                     |
| C/economico             |                 |                          |                                          |                       |                                           | Q                     |
| Accertamento            | 2012            |                          | € 0,00                                   | Accertamento 2        | 013                                       | € 0,00                |
| Prev. aggiornata        | a 2014          |                          | € 0,00                                   | Prev. competenza 2    | 017                                       | € 0,00                |
| Nuovo F8                |                 | Modifica F5              | 🛛 😵 Cancella F6                          | 🛛 🤣 Salva F9          |                                           | 🎝 A <u>n</u> nulla F7 |

Per la classificazione ai sensi del D.Lgs 118/2011, si propone di classificare il capitolo nel modo seguente:

Codice funzionale di bilancio

| Titolo    | 9   | Entrate per conto terzi e partite di giro |  |
|-----------|-----|-------------------------------------------|--|
| Tipologia | 200 | Entrate per conto terzi                   |  |
| Categoria | 99  | Altre entrate per conto terzi             |  |

Codice del piano dei conti

9.02.99.99.999 Altre entrate per conto terzi

Per il codice SIOPE del nuovo capitolo di Entrata si suggerisce

6501 Rimborso spese per servizi per conto di terzi

Ed infine "Altre Entrate" per il codice di Transazione Unione Europea

| Esercizio: 2015 - Risor        | rse capitoli entrata                     |                             |                       |                             |  |
|--------------------------------|------------------------------------------|-----------------------------|-----------------------|-----------------------------|--|
| 14 45 4 4 H                    | 4 😤 🦈 🖗                                  | 12 🐼 🐺 😥                    |                       | 🛅 <u>E</u> sci ( 縫          |  |
| Anno 2017 Capit                | tolo 🔤 🛃 Art. 🛛                          | 0                           |                       |                             |  |
| Pagina 1 Pagina 2 Pa           | gina 3 Pagina 4 Altri Da                 | ti Armonizzazione           |                       |                             |  |
| Classificazione di Bila        | ancio                                    |                             |                       |                             |  |
| Titolo 9                       | Entrate per conto terzi e pa             | artite di giro              |                       | <u>_</u>                    |  |
| Tipologia 200                  | Entrate per conto terzi                  |                             |                       | ٩                           |  |
| Categoria 99                   | Altre entrate per conto terz             | i                           |                       | <u>_</u>                    |  |
| Importi<br>Residuo Presunto F  | Previsione di Competenza                 | Previsione di Cassa [       | Di cui non Ricorrente | Utilizzo fondo Fluir. Vinc. |  |
| € 0,00                         | € 0,00                                   | € 0,00                      | € 0,00                | € 0,00                      |  |
| Accant, Minimo                 | o al Fondo                               | Accant, Effettivo di Bilan  | ncio                  | Accant. a Rendiconto        |  |
| FCDDE                          | € 0,00 % Calcolata: 0 %                  | € 0,00                      | % su Accant. Min: 0 % | € 0,00                      |  |
| Classificazione Piano          | dei conti                                |                             |                       |                             |  |
| ID Livello Codice PD           | C Descrizione                            |                             |                       |                             |  |
| 1638 <mark>5</mark> 9.02.99.99 | 3.999 Altre entrate per co               | nto terzi                   |                       | ٩                           |  |
| Transazione Unione Euro        | Transazione Unione Europea Altre entrate |                             |                       |                             |  |
| Nuovo F8                       | Modifica F5                              | ncella F6 🛛 🐼 <u>S</u> alva | i F9                  | 🌖 A <u>n</u> nulla F7       |  |

Per la generazione dell'accertamento a competenza si suggerisce di creare una nuova sigla di numerazione per gli accertamenti e gli impegni che potrà facilitare l'individuazione dei movimenti contabili associati allo split payment.

Nell'esempio che segue è stata scelta la sigla di numerazione "590", ma è facoltà dell'utente di poter creare alternativamente un'altra sigla.

Menu Base - Tabelle di gestione- Sigla di numerazione - Creazione di una nuova sigla

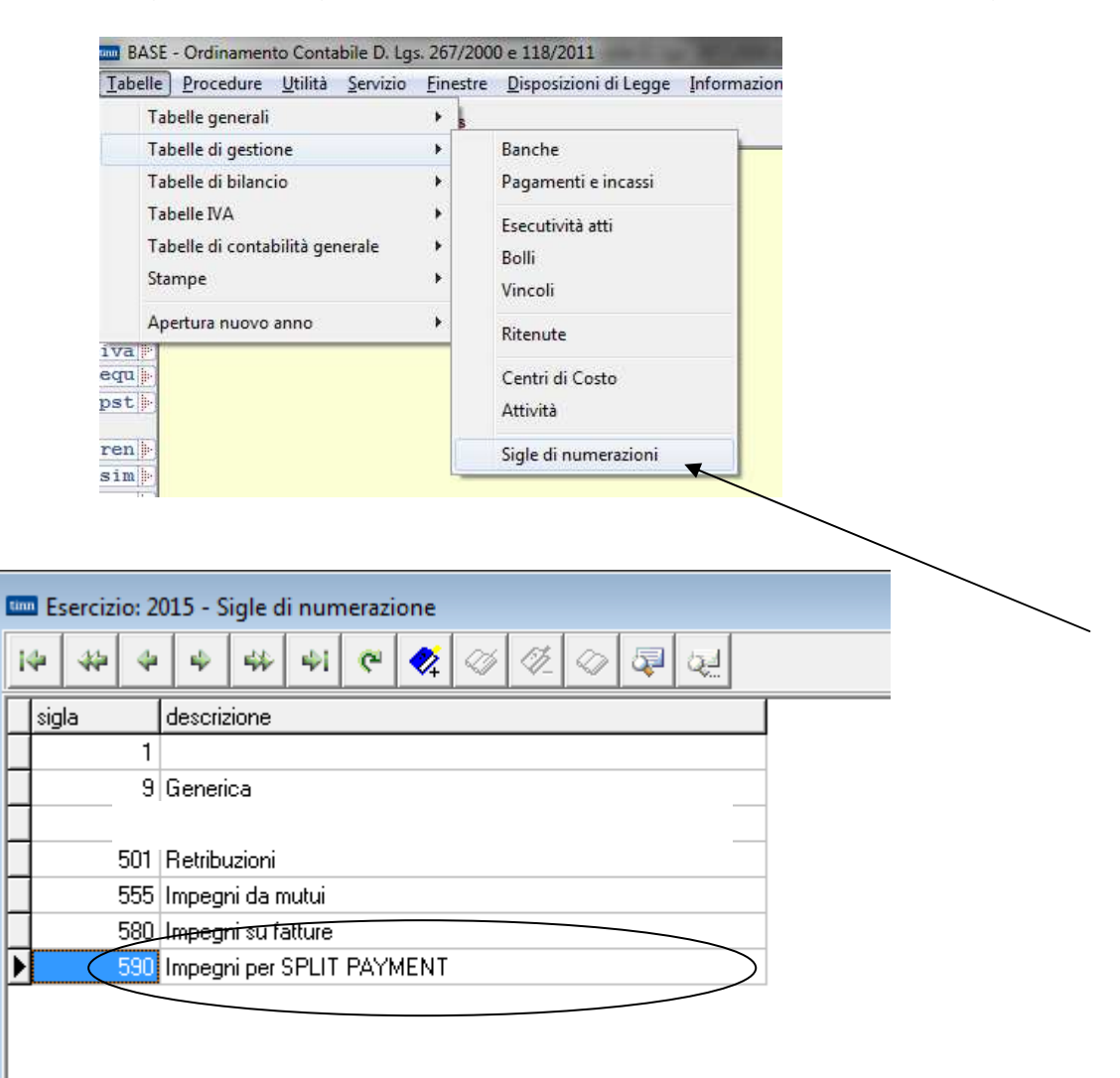

Esempio di accertamento da assumere per la gestione dell'automatismo.

| Esercizio: 2015 - Acce                                                     | rtamenti                                                                                         |                                                                          |
|----------------------------------------------------------------------------|--------------------------------------------------------------------------------------------------|--------------------------------------------------------------------------|
| (字 (本) (中) (本) (中) (中) (中) (中) (中) (中) (中) (中) (中) (中                      | 👘 🥐 🛠 🖉 🧭 Reversale Contabilità generale (                                                       | Q. Cop. Fin. 🛅 Esci. 🦉                                                   |
| C <mark>ompetenza 2015</mark> A<br>Accertamenti Batei/ris                  | nno Crea 2015 Sigla 590 Impegni per SPLIT PAYMEN 💁 NUI                                           | M. 1 Progr. 1                                                            |
| Capitolo<br>Titolo Anno Car                                                | vitolo/Art Descrizione Stanziame                                                                 | enti Op. TINN                                                            |
| 6 2015<br>C mecc 6050000                                                   | 0 RITENUTA IVA DA SCISSIONE 2014 €<br>PAGAMENTI ART.17 TER DPR 633/1972 2015 € 200.0             | 0,00 Gruppo Vincoli                                                      |
| Tit. AC 9 Tipo                                                             | AC 200 Categ. AC 99 P. dei conti AC 9.02.99.99.999 Detta                                         | agli                                                                     |
| Determina<br>C. responsab. 410                                             | BILANCIO, PROGRAMMAZIONE E RAGIONERIA 🔄 N* 9                                                     | 99 Data 10/02/2015                                                       |
| Esec. E                                                                    | ESECUTIVA Q Deter                                                                                | mine Tipo                                                                |
|                                                                            | Registro generale: N* e Data                                                                     | 11 📃                                                                     |
| Altri dati relativi all'a<br>Data reg. 10/02/2015<br>Annullato<br>Debitore | Descrizione ACCERTAMENTO PER RITENUTA IVA DA SCISSION<br>DPR 633/1972 PER ACQUISTI ISTITUZIONALI | E PAGAMENTI ART.17 TER<br>N* prima nota                                  |
| Importo INIZIAL<br>€ 200.0                                                 | E Importo DEFINITIVO Disponibilità capitolo I<br>00,00 € 200.000,00 -€ 200.000,00                | Disp. accertamento<br>€ 194.546,37                                       |
| Maggiori Reversali                                                         | € 0,00 (Rileval<br>Reversali Riaccertamenti Situ<br>€ 5.453,63 ) € 0,00                          | te automaticamente da reversa<br>uaz. Accertamento) [SIOPE]<br>Storico ] |
| Nuovo F8<br>■                                                              | Modifica F5 🛛 🗞 Cancella F6 🛛 🤣 Salva F9                                                         | 🥑 A <u>n</u> nulla F7                                                    |

# "SP1- SPLIT PAYMENT ISTITUZIONALE"

| 🚥 Esercizio: 2015 - Ritenute                                                          | × |
|---------------------------------------------------------------------------------------|---|
| 14 44 4 4 4 4 4 4 4 4 6 2 2 2 2 2 2 2 2 2                                             |   |
| Codice ritenuta SP1 Descrizione SPLIT PAYMENT ISTITUZIONALE                           |   |
| Codice I.V.A.                                                                         |   |
| Split Payment ISTITUZIONALE -                                                         |   |
| Split Payment                                                                         |   |
| Codice Tributo 620E Descrizione SCISS.PAGAMart.17-ter 633/72                          |   |
| Reversali<br>Eser. Anno Sigla Num. Progr.                                             |   |
| Cod. accertamento 2015 2015 590 1 1 ACCERTAMENTO PER RITENUTA IVA DA SCISSIONE PAGA 🔍 |   |
| Mandati<br>Eser. Anno Tipo Tit. Capitolo Art.                                         |   |
| Capit. spesa                                                                          |   |
|                                                                                       |   |
|                                                                                       |   |
| Nuovo F8 Modifica F5 S Cancella F6 Salva F9                                           | 7 |

In corrispondenza del campo **Mandati**, come già anticipato dalla citata News, dovrà essere associato un Capitolo, ovviamente di competenza, appositamente creato nell'intervento "05 SPESE PER SERVIZI PER CONTO TERZI", nonché bisognerà indicare un codice di **Creditore** per il versamento periodico dell'accantonamento IVA operato nel mese precedente.

A puro titolo esemplificativo come si evince dalla maschera seguente la descrizione del capitolo utilizzata è "VERSAMENTO IVA DA SCISSIONE PAGAMENTI ART.17 TER DPR 633/1972 PER ACQUISTI ISTITUZIONALI"

# Menu Base – Tabelle di Bilancio – Interventi Capitoli di Spesa – Operazione di creazione di un nuovo capitolo

| Esercizio: 2015 -         | Interventi Ca              | pitoli di spesa                              |                                                 |                |                     |  |
|---------------------------|----------------------------|----------------------------------------------|-------------------------------------------------|----------------|---------------------|--|
| 14 44 44 44               | 44 41                      | ኛ 🐼 🛷                                        | ⊘ 록 Q2                                          |                | 🛅 <u>E</u> sci 🦉    |  |
| Anno 2015 Ca              | pitolo                     | Art. 0                                       |                                                 |                |                     |  |
| Pagina 1 Pagina 2         | ?   Pagina 3   F           | agina 4 Armonizzazi                          | one                                             |                |                     |  |
| Descrizione VERS<br>TER I | AMENTO IVA<br>DPR 633/1972 | DA SCISSIONE PAGA                            | AMENTI ABT.17                                   | × Note         |                     |  |
| Titolo 4                  | PARTITE D                  | I GIRO                                       |                                                 |                | 9                   |  |
| Funzione 00               | FUNZIONE                   | PER CAPITOLI DI SE                           | RVIZI PER CONTO "                               | TERZI          | Cod. Meccanografice |  |
| Servizio 00               | SERVIZIO F                 | SERVIZIO PER CAPITOLI DI SERVIZI CONTO TERZI |                                                 |                |                     |  |
| Intervento 05             | SPESE PER                  | SERVIZI PER CONT                             | O TERZI                                         |                | 9                   |  |
| Voce 28                   | SPESE PER                  | SERVIZI PER CONT                             | O TERZI                                         |                | SIUPE               |  |
| Impegni Anno              | 2012                       | € 0,00                                       | Tipo spesa                                      |                |                     |  |
| Impegni Anno              | 2013                       | € 0,00                                       | 🔘 Sviluppo                                      |                |                     |  |
| Prev. aggiornata          | 2014                       | € 0,00                                       | <ul> <li>Investimento</li> <li>Altro</li> </ul> |                |                     |  |
| Prev. competenza          | a 2015                     | € 200.000,00                                 | - This                                          |                |                     |  |
| N Variaz comp             |                            |                                              | 0                                               | Imp. Assestato | € 200.000,00        |  |

Per la classificazione ai sensi del D.Lgs 118/2011, si propone di classificare il capitolo nel modo seguente:

Codice funzionale di bilancio

| Missione       | 99 | Servizi per conto terzi                   |
|----------------|----|-------------------------------------------|
| Programma      | 01 | Servizi per conto terzi e Partite di giro |
| Titolo         | 7  | Servizi per conto terzi e Partite di giro |
| MacroAggregato | 2  | Uscite per conto terzi                    |

Codice del piano dei conti

7.02.99.99.999 Altre uscite per conto terzi n.a.c.

Per il codice SIOPE del nuovo capitolo di Spesa si suggerisce

4503 Altre spese per servizi per conto di terzi

| Esercizio: 2015 - Int       | erventi Capitoli di spesa    | 6-38 1/W 3                 |                      |                         |
|-----------------------------|------------------------------|----------------------------|----------------------|-------------------------|
| ida da da da                | 44 41 (M 🛠 🛇                 | 1 4 4 4                    |                      | 🛅 <u>E</u> sci 🧕        |
| Anno 2015 Capitol           | lo 🛛 🛃 Art.                  | 0                          |                      |                         |
| Pagina 1   Pagina 2   F     | Pagina 3 Pagina 4 Armoni     | zzazione                   |                      |                         |
| Classificazione di B        | ilancio                      |                            |                      |                         |
| Missione 99                 | Servizi per conto terzi      |                            |                      | Q                       |
| Programma 01                | Servizi per conto terzi e Pa | artite di giro             |                      | Q                       |
| Titolo 7                    | Spese per conto terzi e pa   | rtite di giro              |                      | Q                       |
| Macroaggregato 02           | Uscite per conto terzi       |                            |                      | Q                       |
| Classificazione Piar        | no dei conti                 |                            |                      |                         |
| ID Livello Codice P         | DC Descrizione               | 1. I X.                    |                      | 51                      |
| 3340 5 7.02.33.             | 33.333 Altre uscite per cor  | nto terzi n.a.c.           |                      | 4                       |
| Importi<br>Residuo Presunto | Previsione di Competenza     | Previsione di Cassa        | Di cui aià impeanato | Prev. fondo plur, vinc. |
| € 0,00                      | € 200.000,00                 | € 0,00                     | € 0,00               | € 0,00                  |
| Classificazione COF         | OG                           |                            |                      |                         |
| Missione Progr. C           | ofog Des. Cofog              |                            |                      | Percentuale /           |
|                             |                              |                            |                      |                         |
|                             |                              |                            |                      |                         |
| 1                           | r                            |                            |                      | <u>111</u>              |
| Trans. Unione Europea       | Spese non correlate ai finar | nziamenti dell'Unione euro | opea.                |                         |
| Nuovo F8                    | Modifica E5                  | ncella E6 🛛 🧭 Salv         | a F9                 | 🔄 Annulla F7            |
|                             |                              |                            | And an               |                         |

| 🚥 Esercizio: 2015 - Ritenute                                                                                                    |                       |
|----------------------------------------------------------------------------------------------------|-----------------------|
| I+     I+     I+ | 🛅 Esci 🛛  👰           |
| Codice ritenuta SP2 Descrizione SPLIT PAYMENT COMMERCIALE                                                                                                    |                       |
| Codice I.V.A.                                                                                                    |                       |
| Split Payment COMMERCIALE -                                                                                                    |                       |
| Split Payment                                                                                                    |                       |
| Reversali       Eser.       Anno       Sigla       Num.       Progr.         Cod. accertamento       2015       2015       590       2       1       ACCERTAMENTO ENTRATE PER IVA DA SCISSIO                                                                                                    | )NE PAGAI             |
| ▶ Nuovo F8  Modifica F5  Cancella F6  Salva F9                                                                                                    | 🌖 A <u>n</u> nulla F7 |
|                                                                                                    |                       |

# "SP2- SPLIT PAYMENT COMMERCIALE"

In corrispondenza del campo **Reversali**, dovrà essere associato un Accertamento a competenza su un capitolo di Entrata appositamente creato nel Titolo 3, categoria "05 PROVENTI DIVERSI", con creazione di una Risorsa apposita o alternativamente con l'utilizzo di una eventuale risorsa già presente, "Crediti per IVA" o similare.

A puro titolo esemplificativo, come si evince dalla maschera seguente la descrizione del capitolo utilizzata è "ENTRATE PER IVA DA SCISSIONE PAGAMENTI ART.17 TER DPR 633/1972 PER ACQUISTI COMMERCIALI".

Da notare come per il codice di ritenuta "SP2", la maschera non propone il capitolo di Spesa per il versamento della parte IVA accantonata, poiché come recita l'art. 2 del DM 23 gennaio 2015, pubblicato nella GU n. 27 del 3 febbraio 2015, "*I soggetti passivi dell'IVA che effettuano le operazioni di cui all'art. 1 non sono tenuti al pagamento dell'imposta ed operano la registrazione delle fatture emesse ai sensi degli articoli 23 e 24 del decreto n. 633 del 1972 senza computare l'imposta ivi indicata nella liquidazione periodica*".

Per cui l'assolvimento dell'obbligo di versamento dell'Iva all'erario per le operazioni in cui gli enti sono soggetti passivi di imposta (esercizio di attività commerciali), verrà effettuato in sede di liquidazione periodica IVA. In pratica operando l'annotazione della fattura di acquisto split commerciale anche nel registro delle fatture emesse si rettifica il calcolo dell'IVA di periodo, neutralizzando di fatto il credito derivante dalla normale annotazione della fattura nel registro degli acquisti. In questo modo non verrà versata nessuna IVA all'erario da parte dell'ente, ma la quota di IVA liquidata per l'intero documento di acquisto sarò re-incassata dallo stesso ente sulla parte corrente del bilancio entrata.

Menu Base – Tabelle di Bilancio - Risorse Capitole di Entrata – Operazione di creazione di un nuovo capitolo

| 🚥 Esercizio: 201        | 5 - Riso       | orse capitoli entrata                                           |                          |                   |                  |  |  |  |
|-------------------------|----------------|-----------------------------------------------------------------|--------------------------|-------------------|------------------|--|--|--|
| 14 44 44                | 4              | 44 (° 🛠 🐼 🖉 🖓                                                   | - 🖓 Q2                   |                   | 🛅 <u>E</u> sci 🙋 |  |  |  |
| Anno 2015               | Cap            | pitolo 🛛 🥥 Art. 0                                               |                          |                   |                  |  |  |  |
| Pagina 1 Pagin          | na 2 P         | 2agina 3 Pagina 4 Altri Dati Armor                              | nizzazione               |                   |                  |  |  |  |
| Descrizione             | ENTR/<br>TER D | ATE PER IVA DA SCISSIONE PAGAI<br>PR 633/1972 PER ACQUISTI COMM | MENTLART.17              | Vote              | ^<br>~           |  |  |  |
| Titolo                  | 3              | ENTRATE EXTRATRIBUTARIE                                         |                          | Q                 | C. meccanog.co   |  |  |  |
| Categoria               | 05             | PROVENTI DIVERSI                                                |                          | Q                 | 3053245          |  |  |  |
| Risorsa                 |                | CREDITI PER IVA                                                 |                          | 9                 | SIDE             |  |  |  |
| Voce economica          | 29             | Proventi diversi                                                |                          | 9                 |                  |  |  |  |
| C. di costo             |                |                                                                 |                          |                   | 0                |  |  |  |
| <u>C. di responsab.</u> | 310            | SERVIZI SOCIALI                                                 |                          |                   | 2                |  |  |  |
| C.Resp.Vertic.          |                |                                                                 |                          |                   | Q                |  |  |  |
| C/patrimoniale          | [              |                                                                 |                          |                   | <u>Q</u>         |  |  |  |
| C/economico             |                |                                                                 |                          |                   | 9                |  |  |  |
| Accertamento            | 2012           | € 0,00                                                          | € 0,00 Accertamento 2013 |                   |                  |  |  |  |
| Prev. aggiornata        | a 2014         | € 0,00                                                          | Prev. competenza         | <b>2015</b><br>A. | € 100.000,00     |  |  |  |
| Dia Nuovo F8            | ļ              | 🌛 Modifica F5 📔 😵 Cancella F6                                   | 🛛 🤣 <u>S</u> alva F9     |                   | 🌖 Annulla F7     |  |  |  |

Per la classificazione ai sensi del D.Lgs 118/2011, si propone di classificare il capitolo nel modo seguente:

Codice funzionale di bilancio

| Titolo    | 3   | Entrate extratributarie           |
|-----------|-----|-----------------------------------|
| Tipologia | 500 | Rimborsi e altre entrate correnti |
| Categoria | 99  | Altre entrate correnti n.a.c.     |

Codice del piano dei conti

3.05.99.99.999 Altre entrate correnti n.a.c.

Per il codice SIOPE del nuovo capitolo di Entrata si suggerisce

3516 Recuperi Vari

Ed infine "Altre Entrate" per il codice di Transazione Unione Europea

| Esercizio: 2015 - Ri                                                                                                    | sorse capitol                   | i entrata    | N.        | -1.00    |          | 8 P                   |                         |                            |
|----------------------------------------------------------------------------------------------------|---------------------------------|--------------|-----------|----------|----------|-----------------------|-------------------------|----------------------------|
| * * * *                                                                                                    | 44 4i (                         | > 🔊 الا      | 3 4       |          | 5        | Q.J                   |                         | 🛅 Esci 🦉                   |
| Anno 2015 C                                                                                                    | apitolo                         |              | Art.      | 0        | U        | 2                     |                         |                            |
| Pagina 1   Pagina 2                                                                                                    | Pagina 3 Pa                     | gina 4 Alt   | ri Dati   | Armoni   | zzazior  | e                     |                         |                            |
| Classificazione di l                                                                                                    | Bilancio 👘                      |              |           |          |          |                       |                         |                            |
| Titolo 3                                                                                                    | Entrate ext                     | ratributarie |           |          |          |                       |                         | 9                          |
| Tipologia 500                                                                                                    | Rimborsi e                      | altre entrat | e correr  | nti      |          |                       |                         | 9                          |
| Categoria 99                                                                                                    | Altre entral                    | e correnti n | n.a.c.    |          |          |                       |                         | Q                          |
| Importi<br>Residuo Presunto                                                                                                    | Previsione d                    | i Competer   | nza Pr    | evisione | e di Cas | sa                    | Di cui non Ricorrente   | Utilizzo fondo Flui. Vinc. |
| € 0,00                                                                                                    | €1                              | 00.000,0     | 0         |          | €        | 0,00                  | € 0,00                  | € 0,00                     |
| Accant. Mir                                                                                                    | imo al Fondo                    |              | A         |          | Effettiv | o di Bila             | incio                   | Accant. a Rendiconto       |
| FCDDE                                                                                                    | € 0,00 %                        | Calcolata:   | 0%        |          |          | € 0,00                | 🕽 % su Accant. Min: 0 % | € 0,00                     |
| Classificazione Pia<br>ID Livello Codice                                                                                                    | <b>no dei cont</b> i<br>PDC Des | crizione     |           |          |          |                       |                         |                            |
| 481 5 3.05.99                                                                                                    | .99.999 Altr                    | e entrate c  | orrenti n | a.c.     |          |                       |                         | ୍                          |
| Transazione Unione E                                                                                                    | uropea Altre e                  | entrate      |           |          |          |                       |                         | •                          |
| Nuovo F8                                                                                                    | Diffica                         | F5 🛛 🗞       | Cance     | ella F6  | -        | <u>)</u> <u>S</u> alv | a F9                    | 🤄 Annulla F7               |
| and the second second sec |                                 |              |           |          | -        |                       | Conferma la mod         | lifica o il nuovo inserin  |

Esempio di accertamento da assumere per la gestione dell'automatismo.

| 🔤 Esercizio: 2015 - Acce       | rtamenti 🗖 🗉 🔀                                                                                                    |
|--------------------------------|----------------------------------------------------------------------------------------------------|
| 14 4 4 4 4t                    | 🙌 🥐 🛠 🧭 🧭 🖉 Beversale Contabilità generale Q. Cop. Fin. 🐚 Esci 🧖                                                    |
| Competenza 2015 A              | mno Crea 2015 Sigla 590 Impegni per SPLIT PAYMEN 🕓 NUM. 🖄 Progr. 1 🧔                                                |
| Accertamenti Ratei / ris       | conti Variazioni Quadro fatture C. di Costo Altri Dati                                                              |
| Capitolo<br>Titolo Anno Cap    | pitolo/Art. Descrizione Stanziamenti Op. TINN                                                                       |
| 2015                           | 0 ENTRATE PER IVA DA SCISSIONE 2014 € 0,00 Gruppo Vincoli                                                           |
| C. mecc. 3053245               | PAGAMENTLART.17 TER DPR 633/1972 2015 €.100.000,00                                                                  |
| Tit. AC 3 Tipol                | AC 500 Categ. AC 99. P. dei conti AC 3.05.99.999 Dettagli                                                           |
| Determina<br>C. responsab. 410 | BILANCIO, PROGRAMMAZIONE E RAGIONERIA S N° 999 Data 10/02/2015                                                      |
| Esec. E                        | ESECUTIVA Q Determine Determine                                                                                     |
|                                | Registro generale: N* e Data /// 🧾                                                                                  |
| - Altri dati relativi all'a    | accertamento                                                                                                    |
| Data reg. 10/02/2015           | Descrizione ACCERTAMENTO ENTRATE PER IVA DA SCISSIONE PAGAMENTI ART.17 TER<br>DPR 633/1972 PER ACQUISTI COMMERCIALI |
| Debitore                       | Sercizio p.n. N* prima nota                                                                                         |
| Importo INIZIAL<br>€ 100.00    | E Importo DEFINITIVO Disponibilità capitolo Disp. accertamento<br>00,00 € 100.000,00 -€ 100.000,00 € 100.000,00     |
| Maggiori Reversali             | € 0,00 (Rilevate automaticamente da reversali)                                                                      |
|                                | Reversali     Riaccertamenti     Situaz. Accertamento     SIOPE       € 0,00     ●     € 0,00     ●     Storico     |
| Nuovo F8                       | Modifica F5 🕺 Cancella F6 🧳 Salva F9 🦪 Annulla F7                                                                   |

# Gestione Causali Contabili

Gli adempimenti e le novità fiscali e gestionali introdotte richiedono **obbligatoriamente** la configurazione puntuale delle Causali Contabili. Dalla combinazione delle causali contabili utilizzate nella registrazione dei documenti di acquisto e dalla tipologia di fattura prescelto viene definito un flusso operativo che assicura la gestione dello split payment, riducendo al minimo gli interventi dell'operatore.

Per ciascuna sezione IVA, sia istituzionale che soprattutto commerciale definita nella tabella "Menu Base – Tabelle IVA – Sezioni I.V.A. e numeratori documenti" bisognerà definire almeno le seguenti causali:

- > Causale per la registrazione delle fatture di acquisto;
- Causale per la registrazione delle fatture di vendita (ad eccezione della sezione istituzionale);
- > Causale per la registrazione delle note di credito ricevute;
- Causale per la registrazione delle note di credito emesse (ad eccezione della sezione istituzionale).

Di seguito a titolo esemplificativo si riportano la configurazione di determinate casuali, facendo attenzione alla parametrizzazione delle stesse per un corretto funzionamento:

Causale per la registrazione di acquisti istituzionali

| 🚥 Esercizio: 2015 - Causali Contabili                            |                                                                   |
|------------------------------------------------------------------|-------------------------------------------------------------------|
| 14 44 4 4 44 41 <b>6 6</b> 44 44 41                              | 😺 🔬 🚹 🚰                                                           |
| Codice AZZ ACQUISTI GENERICI ISTITUZIONALI                       | <u>a</u>                                                          |
| Causali Contropartite                                            |                                                                   |
| Sezione iva ZZ GENERICO                                          | 💿 Entrata 💿 Spesa                                                 |
| Tipo numeratore<br>Nessuno O Vendite O Vendite sosp.             | Acquisti O Acquisti sosp. O Corrispettivi                         |
| Stampa G.IVA vendite<br>O Incrementa O Decrementa O Ignora       | Stampa G.IVA acquisti<br>O Incrementa O Decrementa O Ignora       |
| Stampa G.IVA corrispettivi                                       |                                                                   |
| Stampa G.IVA vendite sosp.<br>O Incrementa O Decrementa O Ignora | Stampa G.IVA acquisti sosp.<br>O Incrementa O Decrementa O Ignora |
| AGGIORNAMENTI 🔲 Quadro contabile                                 | 🗐 Stampa G. Legale 👘 Quadro inventari                             |
| Causale concatenata                                              | 9                                                                 |
| 🔲 Causale relativa alle Note di Variazione degli Ann             | i Precedenti da esporre nell'allegato clienti e fornitori         |
| Nuovo F8                                                         | Salva F9                                                          |

| 🎟 Esercizio: 2015 - Causali Contabili                            |                                                                             |
|------------------------------------------------------------------|-----------------------------------------------------------------------------|
| (4) 40 40 40 40 40 40 40 40 40 40 40 40 40                       | 🕼 😥 🕅 🖓                                                                     |
| Codice NAZ NOTA CREDITO RICEVUTA GENERICO                        |                                                                             |
| Causali Contropartite                                            |                                                                             |
| Sezione iva ZZ GENERICO                                          | 💿 Entrata 💿 Spesa                                                           |
| Tipo numeratore<br>Nessuno O Vendite O Vendite sosp.             | Acquisti O Acquisti sosp. O Corrispettivi                                   |
| Stampa G.IVA vendite<br>O Incrementa O Decrementa O Ignora       | Stampa G.IVA acquisti<br>O Incrementa O Decrementa Ignora                   |
| Stampa G.IVA corrispettivi<br>O Incrementa O Decrementa O Ignora |                                                                             |
| Stampa G.IVA vendite sosp.<br>⑦ Incrementa ⑦ Decrementa          | ⊂ Stampa G.IVA acquisti sosp.<br>⊚ Incrementa     ⊚ Decrementa     ⊚ Ignora |
| AGGIORNAMENTI 🔲 Quadro contabile                                 | 🔲 Stampa G. Legale 🛛 🗐 Quadro inventari                                     |
| Causale concatenata                                              | Q                                                                           |
| 🔲 Causale relativa alle Note di Variazione degli Ann             | i Precedenti da esporre nell'allegato clienti e fornitori                   |
| Nuovo F8                                                         | Salva F9                                                                    |

Causale per la registrazione delle note di credito ricevute istituzionali

Causale per la registrazione di acquisti commerciali

| Es      | ercizi           | io: 20           | 15 - (     | Causal           | li Con      | tabili |       |        |         |                     |       |                       |                |                  |         | 1      |              |        |
|---------|------------------|------------------|------------|------------------|-------------|--------|-------|--------|---------|---------------------|-------|-----------------------|----------------|------------------|---------|--------|--------------|--------|
| 4       | 44               | 4                | 4          | 44               | ¢١          | e      | <₽    | Ŵ      | 1       | $\langle Q \rangle$ | æ     | Q.1                   |                |                  |         |        | <u> 1</u> 5  | ci 🛛   |
| Cod     | dice             | A01              |            | ACQ              | JISTI       | GAS I  | META  | NO     |         |                     |       |                       |                |                  |         |        |              | 6      |
| aus     | ali Co           | ntabili          | Co         | ntropa           | rtite       |        |       |        |         |                     |       |                       |                |                  |         |        |              |        |
| Se      | zione            | e iva            | 01         | G                | ias m       | ETAN   | Ő,    |        |         | Q                   |       | 🖱 Entrata             |                |                  | Sp      | esa    |              |        |
| Ti<br>© | ipo nu<br>Ness   | merat<br>suno    | ore        | ©ν               | endite      | i.     | C     | ) Ver  | ndite s | osp.                | •     | Acquisti              | ¢              | ) Acquist        | i sosp. | 0      | Corrispettiv | i      |
| S<br>C  | tampa<br>) Incre | a G.IV.<br>ement | A ver<br>a | ndite<br>⑦ De    | ecrem       | enta   | ۲     | Ignora | 3       |                     |       | Stampa G.I<br>Increme | IVA ac<br>inta | cquisti<br>O Dec | rementa | C      | ) Ignora     |        |
| S       | tampa<br>) Incre | a G.IV.<br>ement | A cor<br>a | rispetti<br>O De | vi<br>ecrem | enta   | ۲     | Ignora | 9       |                     |       |                       |                |                  |         |        |              |        |
| s       | tampa            | a G.IV           | A ver      | ndite so         | osp. —      |        |       |        |         |                     | ŕ     | Stampa G.I            | IVA ad         | equisti sos      | p       |        |              |        |
| C       | ) Incre          | ement            | a          | O De             | ecrem       | enta   | ۲     | Ignora | 3       |                     |       | Increme               | nta            | 🕐 Dec            | rementa | 0      | ) Ignora     |        |
| А       | GGIO             | RNAN             | IENT       | E.               |             |        | Qua   | adro c | ontab   | ile                 |       | 🔳 Stampa              | G. Le          | gale             | I       | Qu     | adro inven   | tari   |
| aus     | ale co           | oncate           | enata      |                  |             | 1      |       |        |         |                     |       |                       | 9              | 1                |         |        |              |        |
| 0       | Caus             | ale re           | elativ     | a alle           | Note        | e di V | aria: | zione  | deg     | li Ann              | i Pre | cedenti da            | espo           | orre nell'       | allegat | o clie | enti e for   | nitor  |
|         | Nun              | vo F             | 8          |                  | Modific     | a F5   | 112   | N C    | ancel   | a F6                |       | 🖉 Salva E             | 9              |                  |         |        | Appr         | ılla F |

| 🔤 Esercizio: 2015 - Causali Contabili                                                        |                                                                       |
|----------------------------------------------------------------------------------------------|-----------------------------------------------------------------------|
| (本本本本)で、                                                                                     | 🐙 🚛 🛅 Esci 🙋                                                          |
| Codice N01 NOTA CREDITO RICEVUTA GAS MET                                                     | AND                                                                   |
| Causali Contropartite                                                                        |                                                                       |
| Sezione iva 01 GAS METANO                                                                    | 🖉 Entrata 💿 Spesa                                                     |
| <ul> <li>Tipo numeratore</li> <li>Nessuno</li> <li>Vendite</li> <li>Vendite sosp.</li> </ul> | 💿 Acquisti 💿 Acquisti sosp. 💿 Corrispettivi                           |
| Stampa G.IVA vendite                                                                         | ⊂ Stampa G.IVA acquisti<br>⊚ Incrementa  ⊚ Decrementa  ⊚ Ignora       |
| Stampa G.IVA corrispettivi                                                                   |                                                                       |
| Stampa G.IVA vendite sosp.<br>O Incrementa O Decrementa O Ignora                             | – Stampa G.IVA acquisti sosp.<br>💮 Incrementa 🛛 🔘 Decrementa 💿 Ignora |
| AGGIORNAMENTI Quadro contabile                                                               | 🔲 Stampa G. Legale 🛛 🔲 Quadro inventari                               |
| Causale concatenata                                                                          | <u>a</u>                                                              |
| 🔲 Causale relativa alle Note di Variazione degli Anr                                         | i Precedenti da esporre nell'allegato clienti e fornitori             |
| Nuovo F8 Digitica F5 Si Cancella F6                                                          | 🖉 Salva F9 🧳 Annulla F7                                               |

# Causale per la registrazione delle note di credito ricevute commerciali

# Causale per la registrazione di vendite commerciali

| 🚥 Esercizio: 2015 - Causali Contabili                                                                                                    |                                                           |
|----------------------------------------------------------------------------------------------------|-----------------------------------------------------------|
| 14 44 44 44 44 64 44 44 44 44 44                                                                                                    | 😺 🤬 🛅 Esci 🙋                                              |
| Codice V01 VENDITE GAS METANO                                                                                                    |                                                           |
| Causali Contabili Contropartite                                                                                                    |                                                           |
| Sezione iva 01 GAS METANO                                                                                                    | 💿 Entrata 💿 Spesa                                         |
| Tipo numeratore                                                                                                    | 🔿 Acquisti 💿 Acquisti sosp. 💿 Corrispettivi               |
| Stampa G.IVA vendite<br>Incrementa  Decrementa  Ignora                                                                                                    | ─ Stampa G.IVA acquisti                                   |
| Stampa G.IVA corrispettivi                                                                                                    |                                                           |
| Stampa G.IVA vendite sosp.<br>O Incrementa O Decrementa O Ignora                                                                                                    | Stampa G.IVA acquisti sosp.<br>⑦ Incrementa ⑦ Decrementa  |
| AGGIORNAMENTI 📃 Quadro contabile                                                                                                    | 🔲 Stampa G. Legale 🛛 🔲 Quadro inventari                   |
| Causale concatenata                                                                                                    | Q                                                         |
| 🔲 Causale relativa alle Note di Variazione degli Ann                                                                                                    | i Precedenti da esporre nell'allegato clienti e fornitori |
| Nuovo F8<br>Modifica F5.<br>Sy Cancella F6     Sy Cancella F6     Sy Cancella F | 🔗 Salva F9 👘 Agnulla F7                                   |

| 🚥 Esercizio: 2015 - Causali Contabili                            |                                                                     |
|------------------------------------------------------------------|---------------------------------------------------------------------|
| ◆ ◆ ◆ ◆ ◆ 本 本 で そ ◆ ◇ ◇ ◇ ◇                                      | 🐺 रू.                                                               |
| Codice E01 NOTA CREDITO EMESSA GAS METAN                         | 10                                                                  |
| Causali Contropartite                                            |                                                                     |
| Sezione iva 01 GAS METANO                                        | 💿 Entrata 💿 Spesa                                                   |
| – Tipo numeratore<br>🕐 Nessuno 💿 Vendite 🕜 Vendite sosp.         | 🔿 Acquisti 💿 Acquisti sosp. 🕥 Corrispettivi                         |
| Stampa G.IVA vendite<br>O Incrementa O Ignora                    | - Stampa G.IVA acquisti<br>O Incrementa O Decrementa Ignora         |
| Stampa G.IVA corrispettivi                                       |                                                                     |
| Stampa G.IVA vendite sosp.<br>⑦ Incrementa ⑦ Decrementa ④ Ignora | 🗇 Stampa G.IVA acquisti sosp.<br>💮 Incrementa 🛛 Decrementa 💿 Ignora |
| AGGIORNAMENTI 📃 Quadro contabile                                 | 🔳 Stampa G. Legale 📃 Quadro inventari                               |
| Causale concatenata                                              | 9                                                                   |
| 🗌 Causale relativa alle Note di Variazione degli Ann             | i Precedenti da esporre nell'allegato clienti e fornitor            |
| Nuovo F8 Modifica F5 S Cancella F6                               | 🔗 Salva F9 🌱 Amulla F                                               |

Causale per la registrazione delle note di credito emesse commerciali

Di seguito infine si riportano due tabelle, **a puro titolo di esempio**, in esercizio presso un ente che utilizza il software di contabilità TINN, dove nella prima si indicano più sezioni IVA per una gestione di contabilità IVA separate ai sensi dell'art 36 del DPR 633/72, mentre nella seconda un elenco completo di causali contabili associate alle varie sezioni, funzionali ad una semplice gestione, completa di causali per corrispettivi non interessate dalla gestione dello Split payment

| Cod. Sezione | Descrizione                  |
|--------------|------------------------------|
| 01           | GAS METANO                   |
| 02           | MERCATO ITTICO               |
| 03           | FARMACIA COMUNALE            |
| 04           | IMPIANTI SPORTIVI            |
| 06           | LAMPADE VOTIVE               |
| 07           | GESTIONE IMMOBILIARE         |
| 09           | TRASPORTO                    |
| 11           | SERVZIO STAMPATI             |
| 16           | DEPURAZIONE E FOGNE          |
| 17           | MENSE E REFEZIONE SCOLASTICA |
| 18           | SPONSORIZZAZIONI             |
| 19           | ASILO NIDO                   |
| ZZ           | GENERICO- ISTITUZIONALE      |

Tabella Sezioni I.V.A. e numeratori documenti

# Tabella Causali Contabili

| CODICE_ELEMENTO | DESCRIZIONE                                  |
|-----------------|----------------------------------------------|
| A01             | ACQUISTI GAS METANO                          |
| A02             | ACQUISTI MERCATO ITTICO                      |
| A03             | ACQUISTI FARMACIA                            |
| A04             | ACQUISTI IMPIANTI SPORTIVI                   |
| A06             | ACQUISTI LAMPADE VOTIVE                      |
| A07             | ACQUISTI GESTIONE IMMOBILIARE                |
| A09             | ACQUISTI TRASPORTI                           |
| A11             | ACQUISTI SERVIZIO STAMPATI                   |
| A16             | ACQUISTI DEPURAZIONE E FOGNE                 |
| A17             | ACQUISTI MENSE E REF.SCOLASTICA              |
| A18             | ACQUISTI SPONSORIZZAZIONI                    |
| A19             | ACQUISTI ASILO NIDO - SAD COLONIE            |
| AZZ             | ACQUISTI GENERICI ISTITUZIONALI              |
| C01             | CORRISPETTIVI GAS METANO                     |
| C02             | CORRISPETTIVI MERCATO ITTICO                 |
| C03             | CORRISPETTIVI FARMACIA COMUNALE              |
| C04             | CORRISPETTIVI IMPIANTI SPORTIVI              |
| C06             | CORRISPETTIVI LAMPADE VOTIVE                 |
| C07             | CORRISPETTIVI GESTIONE IMMOBILIARE           |
| C09             | CORRISPETTIVI TRASPORTI                      |
| C11             | CORRISPETTIVI SERVIZIO STAMPATI              |
| C16             | CORRISPETTIVI DEPURAZIONE E FOGNE            |
| C17             | CORRISPETTIVI MENSE E REF.SCOLASTICA         |
| C18             | CORRISPETTIVI SPONSORIZZAZIONI               |
| C19             | CORRISPETTIVI ASILO NIDO                     |
| E01             | NOTA CREDITO EMESSA GAS METANO               |
| E02             | NOTA CREDITO EMESSA MERCATO ITTICO           |
| E03             | NOTA CREDITO EMESSA FARMACIA COMUNALE        |
| E04             | NOTA CREDITO EMESSA IMPIANTI SPORTIVI        |
| E06             | NOTA CREDITO EMESSA LAMPADE VOTIVE           |
| E07             | NOTA CREDITO EMESSA GESTIONE IMMOBILIARE     |
| E09             | NOTA CREDITO EMESSA TRASPORTI                |
| E11             | NOTA CREDITO EMESSA SERVIZIO STAMPATI        |
| E16             | NOTA CREDITO EMESSA DEPURAZIONE E FOGNE      |
| E17             | NOTA CREDITO EMESSA MENSE E REF. SCOLASTICA  |
| E18             | NOTA CREDITO EMESSA SPONSORIZZAZIONE         |
| E19             | NOTA CREDITO EMESSA ASILO NIDO               |
| N01             | NOTA CREDITO RICEVUTA GAS METANO             |
| N02             | NOTA CREDITO RICEVUTA MERCATO ITTICO         |
| N03             | NOTA CREDITO RICEVUTA FARMACIA COMUNALE      |
| N04             | NOTA CREDITO RICEVUTA IMPIANTI SPORTIVI      |
| N06             | NOTA CREDITO RICEVUTA LAMPADE VOTIVE         |
| N07             | NOTA CREDITO RICEVUTA GESTIONE IMMOBILIARE   |
| N09             | NOTA CREDITO RICEVUTA TRASPORTI              |
| N11             | NOTA CREDITO RICEVUTA SERVIZIO STAMPATI      |
| N16             | NOTA CREDITO RICEVUTA DEPURAZIONE E FOGNE    |
| N17             | NOTA CREDITO RICEVUTA MENSE E REF.SCOLASTICA |
| N18             | NOTA CREDITO RICEVUTA SPONSORIZZAZIONI       |
| N19             | NOTA CREDITO RICEVUTA ASILO NIDO             |
| NAZ             | NOTA CREDITO RICEVUTA GENERICO               |

| CODICE_ELEMENTO | DESCRIZIONE                    |
|-----------------|--------------------------------|
| V01             | VENDITE GAS METANO             |
| V02             | VENDITE MERCATO ITTICO         |
| V03             | VENDITE FARMACIA COMUNALE      |
| V04             | VENDITE IMPIANTI SPORTIVI      |
| V06             | VENDITE LAMPADE VOTIVE         |
| V07             | VENDITE GESTIONE IMMOBILIARE   |
| V09             | VENDITE TRASPORTI              |
| V11             | VENDITE SERVIZIO STAMPATI      |
| V16             | VENDITE DEPURAZIONE E FOGNE    |
| V17             | VENDITE MENSE E REF.SCOLASTICA |
| V18             | VENDITE SPONSORIZZAZIONI       |
| V19             | VENDITE ASILO NIDO             |

In alternativa ad una configurazione sopra descritta, per procedere alla annotazione delle fatture di acquisto anche nel registro delle fatture emesse tenuto ai sensi dell'art 23 del D.P.R. 633/1972, si può creare una sezione IVA, con registri delle fatture emesse appositamente tenuti, finalizzata a questo adempimento. Con questa modalità si possono eventualmente inserire tutte le "fatture emesse" collegate alle fatture di acquisto per l'assolvimento dell'obbligo derivante dallo split payment commerciale e dal regime dell'inversione contabile previsto nel reverse charge, più avanti descritto, in un unico registro distinto, alimentato da una specifica causale di registrazione. In tal modo si potrebbero inserire:

sulla tabella delle Sezioni IVA

| Cod. Sezione | Descrizione                               |
|--------------|-------------------------------------------|
| 10           | ANNOTAZIONE SPLI PAYMENT – REVERSE CHARGE |

| CODICE_ELEMENTO | DESCRIZIONE                                     |
|-----------------|-------------------------------------------------|
|                 | ANNOTAZIONE VENDITE SPLIT PAYMENT – REVERSE     |
| V10             | CHARGE                                          |
|                 | ANNOTAZIONE NOTA CREDITO EMESSA SPLIT PAYMENT – |
| E10             | REVERSE CHARGE                                  |

## Sulla tabella delle Causali Contabili

# Inserimento Fatture / Prima Nota

|                            |                        |                   |            |         |          |                                                       |           |           |                    |                      |                         |              | FX          | 11925       |
|----------------------------|------------------------|-------------------|------------|---------|----------|-------------------------------------------------------|-----------|-----------|--------------------|----------------------|-------------------------|--------------|-------------|-------------|
| FATTURE                    | - PRIN                 | /A N              | OTA        | CON     | TABILIT  | A' GENERA                                             | ALE       |           |                    |                      |                         |              |             |             |
| 14 4P                      | 4                      | 4                 | 44         | 4∕i     | °        | 🖉 Allega                                              | to 🖪      | Stampa    | Ritenute           | •                    | ) <u>P</u> agame        | enti Fattura | a 🛅 Es      | ci 🦉        |
| Causale AZZ                | 1                      | ACC               | QUIS       | TI GEN  | IERICI I | STITUZION                                             | IALI      | Q         | Esercizio          | 20                   | 15 N° pri               | ima nota     | 2           | 273 💩       |
| - Registrazio              | ne IVA                 | -                 |            |         | Doc      | umento                                                |           |           |                    |                      |                         |              |             |             |
| Data 05/03/                | 2015                   | 🔢 N               | um.        | 183     | Num.     | 698                                                   |           | 1         | ) ata 05/03        | 3/2015               | <u>.</u>                | Data Ins     | . 05/03/2   | 015 🔢       |
| Num Registraz              | 27                     | 3                 | a N        | /A Ril. | No       | •                                                     |           |           | la la              | PCC                  | Data                    | Scadenza     | 04/04/2     | 015 🛒       |
| Descrizione                | PB                     |                   | R SF       | PLIT P/ | AY 3     | 2102                                                  |           |           |                    | /                    |                         | peratore     | TINN        |             |
| Note                       | 1                      |                   |            |         |          |                                                       |           |           | 1 Tipo             | Split Pa             | iyment                  | VIV.         | A. ad esig  | ib. differi |
| Protocollo atto            |                        | 59 D              | ) ata I    | Prot. 0 | 5/03/20  | 115 🧾 Tol                                             | t. Docu   | ım.       | € 10. 4            | Altro                |                         | 1            |             | Q           |
| Cred/Deb.                  |                        | 4486              | AL         | JTOSE   | RVIZI E  | RUSUTTI                                               | 5.R.L     |           | F                  | Revers               | e Charge                | 20 0         | ond. Pag. ( | Creditore   |
| ABI - CAB                  |                        | Ĩ                 |            |         | Ē.       |                                                       |           | 1         |                    | ntra                 |                         |              | BAN I       | CUP/CIC     |
| Cond. pagam.               |                        | 1                 |            |         |          |                                                       |           |           |                    |                      | 81                      | C/C          | [           |             |
| Ufficio                    | _                      |                   |            |         |          | Q P                                                   | rovvisor  | io        | Centro I           | Resp.                |                         | 1            |             | Q           |
| Liquidazioni               | €                      | 0.10.0            | 00,00      |         | Mandal   | i € 10.                                               | 000,000   |           |                    | € 0,00               | Alt                     | ri Pag/Ris   | c           | € 0,00      |
|                            |                        |                   |            |         |          |                                                       | Altri     | Dati      |                    |                      |                         |              |             |             |
| Quadro Iva                 | Inve                   | entar             | i          |         |          |                                                       |           |           |                    |                      |                         |              |             |             |
| cod. iva                   | lescrizi               | one               |            |         | im       | porto                                                 |           | iva detra | aibile             | iva ir               | ndetraibile             | parzia       | ale         | Ŀ           |
| ▶ 004 P                    | VA 4%                  | ESIG              | . IMN      | 4.      |          | €                                                     | 400,00    |           | € 16,00            | )                    | €0                      | ),00         | €4          | 16,00       |
| יו 010                     | VA 10%                 | & ESI             | G. IM      | IM.     |          | €5                                                    | .000,00   |           | € 500,00           | )                    | €0                      | ),00         | € 5.5       | , 00,00     |
|                            |                        |                   |            | ΤΟΤΑΙ   | LÍ 📃     | € 8.74                                                | 47,54     | €         | 1.252,46           |                      | 0,0€                    | 00           | € 10.00     | 0,00        |
| Rif. stampa (              | Giornal<br> Ven.i<br>∆ | i I.V.A<br>in sos | с.<br>р. 🕅 | Acqu    | isti 🔲 . | Acquisti in s                                         | osp. 🔳    | Corrisp.  | 📄 Giorna           | ile di ci<br>zione A | ontabilità<br>Aff. Gen. |              |             |             |
| Tipo <mark>Acquisti</mark> |                        | Cod               | dice       | ZZ P    | rogressi | vo <mark>1                                    </mark> | oo regist | ro 3      | 9it. Impe <u>i</u> | mi I                 | Rit. Acce               | vtamenti     | Fatt. Ven   |             |
| Nuovo                      | F8                     |                   | Mo         | difica  | F5       | 🗞 <u>C</u> ancel                                      | la F6     |           | alva F9            | 1                    | Duplic                  | a            | Ann         | ulla F7     |

# Split Istituzionale

La maschera che precede mostra come deve essere registrato un acquisto istituzionale soggetto obbligatoriamente a split payment. Dopo aver inserito il documento con la **causale di acquisto generico-istituzionale**, è obbligatorio indicare il **TIPO** di documento scegliendolo dal menu a tendina introdotto. I valori a disposizione sono

| Altro           | che deve essere utilizzato per la registrazione dei documento con ritenuta a titolo<br>di imposta e per gli enti che non sono soggette alla normativo per Split Payment.<br>In questa modalità non viene apportata alcuna modifica alla gestione del<br>software |
|-----------------|----------------------------------------------------------------------------------------------------|
| Split Payment   | Da utilizzare appunto per la gestione della scissione pagamenti siano essi acquisti commerciali che istituzionali                                                                                                    |
| Reverse Charge  | Per le prestazioni soggette all'inversione contabile ai sensi della nuova lettera a-ter                                                                                                    |
| Reverse onlarge | dell'articolo 17 comma 6 del D.P.R. n. 633/1972                                                                                                    |
| Intra           | Per le registrazioni degli acquisti intra-comunitari                                                                                                    |

Quindi nella parte inferiore della maschera si continua a registrare la parte IVA.

La combinazione della causale di registrazione istituzionale adottata e il tipo split payment prescelto, determinano in automatico l'inserimento nella parte Ritenute della fattura della ritenuta per Split Payment.

Si sottolinea come la scelta di una causale istituzionale non consente di associare la registrazione al tipo Reverse Charge.

| 4   | 44          | 4     | ÷      | 44    | 4)      |                  |         |               |         |         | -  | <u>E</u> sci |
|-----|-------------|-------|--------|-------|---------|------------------|---------|---------------|---------|---------|----|--------------|
| mpo | orto fattur | a     |        | € 10. | 000,000 |                  |         |               |         |         |    |              |
|     | Imponibil   | e 100 | 100,00 | 1     |         | Non imponibile   |         | € 0,00        | N*      | gettoni |    |              |
| Ē   | Ritenuta    | _     |        |       |         |                  |         |               |         |         |    |              |
|     | Codice      | SP1   | Ê.     | SPLIT | PAYME   | NT ISTITUZIONALE |         | <b>Q</b> C.   | IRPEF   | 620E    |    |              |
|     | % IRPEF     | 8     |        | 0     |         |                  |         | Imp. i        | itenuta |         | €1 | .252,46      |
|     | % R.R.P.    |       |        | 0     |         |                  |         | Imp.          | R.R.P.  |         |    | € 0,00       |
| 3   | % R.C.P.    | 1     |        | 0     |         |                  |         | Imp.          | R.C.P.  |         |    | € 0,00       |
|     | IVA         |       |        |       |         |                  | 🔍 % Iva |               | Imp.    |         |    | € 0,00       |
|     |             |       |        |       |         |                  |         | 0 2           |         |         |    |              |
|     | C. F        | REV   | -      |       |         | 0                | Bit     | enuta a cario | Cata    | 8       |    | £0.00        |
|     |             |       |        |       |         |                  |         |               | Ente    |         |    | £ 0,00       |
|     |             |       |        |       |         |                  |         | Cr            | editore |         |    | € 0,00       |
|     | n fattura   | -     |        | € 101 | 000.00  | Lordo ritenute   | -       | £ 1 252 46    |         |         |    |              |

La ritenuta generata è la seguente

Il campo Imp. Ritenuta contiene la sommatoria dell'IVA detraibile e dell'IVA indetraibile inserita nella maschera precedente.

### Split Commerciale

| FATTURE                     | - PRIMA NO                            | TA CONT                         | ABILITA' GEN              | IERALE              |                               |                           |                                    | [           |                        |  |  |  |  |
|-----------------------------|---------------------------------------|---------------------------------|---------------------------|---------------------|-------------------------------|---------------------------|------------------------------------|-------------|------------------------|--|--|--|--|
| 14 44 ·                     | 4 4 4                                 | 4                               | 🤊 🖉 AI                    | legato 🖪            | Stampa                        | Ritenute                  | O Pagamer                          | nti Fattura | 🛅 <u>E</u> sci  餐      |  |  |  |  |
| Causale A01<br>Registrazion | ACQ                                   | UISTI GAS                       | METANO<br>Documento       |                     | G E                           | sercizio                  | 2015 N* prim                       | a nota      | 274 🥪                  |  |  |  |  |
| Data 00/03/                 | 2015 Nu                               | m. 1                            | Num. 20                   |                     | Dat                           |                           |                                    | Data ins.   | 03/03/2015             |  |  |  |  |
| Descrizione                 | PROVA PER                             | DVA PER SPLIT PAY 4 Operatore T |                           |                     |                               |                           |                                    |             |                        |  |  |  |  |
| Note                        |                                       | _                               |                           | -                   | \$                            | Tipo Spl                  | it Payment                         | - I.V.A     | . ad esigib: differita |  |  |  |  |
| Protocollo atto             | 59 Da                                 | ata Prot. 05.                   | /03/2015 🔙<br>DA ADBIATIC | Tot. Docu           | IM.                           | € 4.800,                  | .00 Cau. Vend.                     | VENDIT      | E GAS META             |  |  |  |  |
| ABI - CAB                   | 5121                                  | JAAZIEN                         |                           | AANTINCE            |                               |                           |                                    | 220) CO     | BAN CUP/CIG            |  |  |  |  |
| Cond. pagam.                |                                       |                                 | 2007                      | -                   |                               |                           | <u>s</u> c                         | /C          |                        |  |  |  |  |
| Ufficio<br>Liguidazioni     | £                                     | 1 (a) 00:0                      | vlandati                  | Provvisor<br>€ 0.00 | io<br>I I NC                  | Centro Re<br>€            | sp.<br>0.00 📑 Altri                | Pag/Risc    | <u></u><br>€0.00       |  |  |  |  |
|                             |                                       |                                 |                           | Altri               | Dati                          |                           |                                    |             |                        |  |  |  |  |
| Quadro Iva                  | Inventari                             |                                 |                           |                     |                               |                           |                                    |             |                        |  |  |  |  |
| cod. iva d                  | lescrizione                           |                                 | importo                   |                     | iva detraibil                 | e li                      | va indetraibile                    | parzia      | e 🔺                    |  |  |  |  |
| ▶ 022 IN                    | /A 22% ESIG                           | i, IMM.                         |                           | € 3.934,43          | ŧ                             | 865,57                    | €0,0                               | 00          | € 4.800,00             |  |  |  |  |
|                             |                                       | TOTAL                           | l €                       | 3.934,43            | €e                            | 865,57                    | € 0,00                             |             | € 4.800,00             |  |  |  |  |
| Rif. stampa 0               | Giornali I.V.A.<br>Ven. in sosp<br>A. | . 🔲 Acquis                      | sti 🔲 Acquist             | i in sosp. 🔳        | Corrisp.                      | ] Giornale<br>] Validazio | di contabilità<br>ne Aff. Gen. 🛛 🖡 | Rif. su Fa  | att. 2015 - 275        |  |  |  |  |
| Tipo <mark>Acquisti</mark>  | Codi                                  | ice <mark>01</mark> Pr          | ogressivo <mark>00</mark> | Tipo registi        | o <mark>3</mark> <i>Ril</i> . | Impegni                   | i Rit. Accent                      | amenti      | Fatt. Ven.             |  |  |  |  |
| Nuovo                       | F8 🗦                                  | <u>M</u> odifica F              | 5 <u> 🗞 C</u> a           | ncella F6           | 🖉 Salv                        | va F9                     | Duplica                            |             | Annulla F7             |  |  |  |  |

La registrazione di un acquisto split commerciale si basa sulla combinazione della causale di acquisto relativa ad un **servizio IVA commerciale** con il tipo **Split Payment**. La combinazione di questi parametri di registrazione determina inoltre che l'esigibilità dell'IVA sarà immediata.

In aggiunta la procedura richiede **obbligatoriamente l'inserimento di una causale di vendita** associata con cui si annoterà lo stesso documento sul registro delle fatture emesse. La scelta può essere operata direttamente sul pulsante di ricerca nel modo seguente :

|                                            |            | Eaganiei       | nti Fattura 📑   |
|--------------------------------------------|------------|----------------|-----------------|
|                                            | -          |                |                 |
|                                            | · · · · ·  |                |                 |
| 😼 🖳 🕱 🎒                                    |            |                | <u>I</u>        |
| Seleziona Imposta nitro Togli nitro Stampa | Espor      |                | ESCI            |
| codice descrizione                         | tipo numer | atore sigla_se | z_iva sigla_r 🔺 |
| E11 NOTA CREDITO EMESSA SERVIZIO STAMPAT   | E 1        | 11             | 00              |
| E18 NOTA CREDITO EMESSA SPONSORIZZAZIONI   | EE 1       | 18             | 00              |
| E09 NOTA CREDITO EMESSA TRASPORTI          | E 1        | 09             | 00              |
| REV REVERSALE DI INCASSO                   | E 0        | ZZ             | 1               |
| RET SCRITTURE DI RETTIFICA/ASSESTAMENTO    | E 0        | ZZ             | 1               |
| V19 VENDITE ASILO NIDO - SAD COLONIE       | E 1        | 19             | 00              |
| V16 VENDITE DEPURAZIONE E FOGNE            | E 1        | 16             | 00              |
| V03 VENDITE FARMACIA COMUNALE              | E 1        | 03             | 00              |
| V01 VENDITE GAS METANO                     | E 1        | 01             | 00              |
| V07 VENDITE GESTIONE IMMOBILIARE           | E 1        | 07             | 00 -            |
| ( ) ( ) ( ) ( ) ( ) ( ) ( ) ( ) ( ) ( )    | -0 U       |                | - F             |

Nel momento in cui si clicca sul tasto Salva il software crea automaticamente l'annotazione sulle fatture emesse di un documento identico nella testata e nel dettaglio delle aliquote IVA introdotte, come di seguito mostrato.

| FATTUR                                  | E - PRIM                      |                                   |         | NTABI    | LITA' GEI              | NERAL     | .E      |            |                 |                   |                        |                   | (        | •              | 9 <b>X</b>   |
|-----------------------------------------|-------------------------------|-----------------------------------|---------|----------|------------------------|-----------|---------|------------|-----------------|-------------------|------------------------|-------------------|----------|----------------|--------------|
| 14 4P                                   | 4 4                           | - 44                              | 41      | e        | 9 A                    | llegato   | 3       | Stampa     | Riter           | nute              | De Ea                  | igamenti F        | attura   | 10 Es          | ci 🥻         |
| Causale V0<br>Registraz                 | 1<br>ione IVA                 | VENDIT                            | TE GA   | S MET    | ANO<br>ocumento        | ):        |         | 9          | Esero           | cizio             | 2015                   | N° prima n        | ota 27   | '5             | Q.           |
| Data 05/0                               | 3/2015                        | 🔟 Num.                            |         | 1 Nu     | im. 1                  |           |         | 1          | Data 05         | 5/03/2            | 2015 📆                 | Da                | ata Ins. | 11             |              |
|                                         |                               |                                   |         |          |                        |           |         |            |                 | F                 | PCC )                  | Data Sca          | denza    | 11             | -            |
| escrizione)                             | PROV                          | PROVA PER SPLIT PAY 4 Operatore 1 |         |          |                        |           |         |            |                 |                   |                        |                   |          |                |              |
| lote 🛛                                  | li i                          |                                   |         |          |                        |           |         |            | î Tip           | o Altr            | 0                      | •                 | 1.V.A    | . ad esig      | ib. differit |
| <sup>o</sup> rotocollo att              | o !                           | 59 Data                           | Prot.   | 11       | 8                      | Tot.      | Docu    | <b>m</b> . | €               | 4.800,            | ,00 Cau.               | Vend. V           | ENDITI   | E GAS M        | IETA 🔍       |
| Cred/Deb.                               |                               | 3121 37                           | A AZI   | ENDA,    | ADRIATI                | CA ANI    | FINCE   | 1DIO       |                 |                   | 0                      | Indirizzo         | Con      | d. Pag. (      | Creditore    |
| ABI - CAB                               |                               |                                   |         | 1        |                        |           |         | Ĩ          |                 |                   |                        |                   | -        | IBAN           | CUP/CIG      |
| Cond. pagam                             | L                             |                                   |         |          |                        |           |         |            |                 |                   |                        | 🔍 C/C             |          |                |              |
| Jíficio                                 | 1                             |                                   |         |          | 6                      | S Pro     | vvisori | 0          | Cen             | tro Re            | sp.                    |                   |          | _              | Q            |
| ncassi                                  |                               | € 0,0                             | 0       | Reve     | ers.                   | €         | 0,00    | N N        | 2               | €                 | 0,00                   | Altri Pa          | g/Risc   |                | € 0,00       |
|                                         |                               |                                   |         |          |                        |           | Altri   | Dati       |                 |                   |                        |                   |          |                |              |
| Quadro Iv                               | a Inve                        | ntari                             |         |          |                        |           |         |            |                 |                   |                        |                   |          |                |              |
| cod. iva                                | descrizio                     | one                               |         |          | importo                |           |         | iva detr   | aibile          | i                 | va indetra             | aibile            | parziale |                | -            |
| 022                                     | IVA 22%                       | ESIG. IN                          | MM.     |          |                        | € 3.9     | 34,43   |            | € 86!           | 5,57              |                        | € 0,00            |          | €4.8           | 00,00        |
|                                         |                               |                                   |         |          |                        |           |         |            |                 |                   |                        |                   |          |                | +            |
|                                         |                               |                                   | TOT     | ALI      | ŧ                      | 3.934     | ,43     |            | € 865,5         | 57                |                        | € 0,00            |          | € 4.80         | 0,00         |
| Rif. stampa<br>■ Vend. ■<br>Sezione I.\ | a Giornali<br>Ven. ir<br>/.A. | I.V.A. —<br>n sosp. 📗             | Aco     | quisti 🛛 | Acquis                 | ti in sos | эр. 🕅   | Corrisp.   | Gid<br>Va       | irnale<br>Iidazio | di contab<br>ne Aff. 0 | illite<br>en, Rif | . a Fat  | it. 2015       | i - 274      |
| Tipo <mark>Vendite</mark>               |                               | Codice                            | 01      | Progre   | essivo <mark>00</mark> | Tipo      | registr | 1          | Rit. Im,        | oegn              | i Rit. A               | contam            | enti     | Fatt, Ver      |              |
| 🗋 Nuov                                  | o F8                          | D M                               | odifica | a F5     | 🚫 <u>C</u> a           | ancella   | F6      | <b>a</b>   | <u>S</u> alva F | 9                 | D                      | uplica            |          | 🔊 A <u>n</u> n | iulla F7     |

Ad ogni successivo inserimento o operazione di modifica degli importi di imponibili ed IVA, il software provvede ad aggiornare la collegata fattura di vendita creata.

# Pertanto nella registrazione di un fattura nell'ambito dell'attività commerciale bisognerà prestare la dovuta attenzione, proprio a causa degli automatismi ad essa connessi.

In basso a destra nella maschera, come evidenziato dal riquadro, viene riportato il riferimento alla fattura di acquisto che ha generato la corrispondente annotazione.

La registrazione come per l'esempio precedente per gli acquisti istituzionali genera anche l'annotazione della Ritenuta con il codice ritenuta **SP2**, descritto nelle pagine precedenti.

| Es          | sercizio: 20         | )15 - Ca   | lcolo ri             | tenuta (             | d'acconto                             |                |                                    |                     |
|-------------|----------------------|------------|----------------------|----------------------|---------------------------------------|----------------|------------------------------------|---------------------|
| 14          | 谷                    | 4          | 4                    | 4                    | i j                                   |                |                                    | 🛅 Esci 🦉            |
| Imp         | oorto fattura        | -          | €                    | 4.800,0              | 0                                     |                |                                    |                     |
|             | Imponibile           | 4800,0     | 0                    |                      | Non imponibile                        |                | € 0,00 N° getton                   | i                   |
| 12          | Ritenuta             | 9          |                      |                      |                                       |                |                                    |                     |
|             | Codice               | SP2        | SPL                  | IT PAYM              | IENT COMMERCIALE                      |                | 🔍 C. IRPEF                         |                     |
|             | % IRPEF              |            | 0                    |                      |                                       |                | Imp. ritenuta                      | € 865,57            |
|             | % R.R.P.             | -          | 0                    |                      |                                       |                | Imp. R.R.P.                        | € 0,00              |
|             | % R.C.P.             | 1          | 0                    |                      |                                       |                | Imp. R.C.P.                        | € 0,00              |
|             | IVA                  | 1          |                      |                      |                                       | S %lva         | Imp.                               | € 0,00              |
| Lord        | do fattura           |            | £                    | <mark>4.800,0</mark> | 0 Lordo ritenute                      |                | Creditore<br>€ 865,57              | € 0,00              |
|             |                      |            |                      | With Balance         | 2-249000-001                          | (              | $\leq$                             | anyochmones.        |
| lif. s      | tampa Gior           | nali I.V.A | то<br>               | TALI                 | € 3.934,43                            | € 865,         | 57 € 0,00<br>ornale di contabilità | € 4.800,00          |
| Ve<br> ezic | nd. 🛄 Ve<br>nne IV A | n. in sos  | p. 🔄 Ai              | cquisti [            | 🔄 Acquisti in sosp. 📗                 | Corrisp. 🔲 Va  | lidazione Aff. Gen. <b>Bif.</b>    | su Fatt. 2015 - 275 |
| o A         | cquisti              | Cod        | dice <mark>01</mark> | Progre               | essivo <mark>00    T</mark> ipo regis | tro 3 Rit. Im, | pegni Rit. Accertam                | enti<br>Fatt. Ven.  |
| 1227        |                      | 1 0        | 3                    | 1                    | 1924                                  | 111 14-212     | 1                                  |                     |

Nella registrazione delle note di credito ricevute il modus operandi è comunque lo stesso e il comportamento del software è analogo sia nel caso di split istituzionale che nel caso dello split commerciale.

E' bene comunque ribadire e sottolineare come l'inserimento di una nota di credito, pur se nella configurazione della tabella causali in corrispondenza della modalità Stampa G.IVA acquisti è selezionata l'opzione decrementa, richiede l'inserimento del Totale documento con il segno – e l'inserimento dei singoli imponibili nella parte IVA anch'essi con il segno -. Si ricorda che questa modalità di gestione è stata introdotta per

consentire la possibilità sulla nota di credito di inserire sia importi negativi che positivi, come spesso nella pratica avviene.

La registrazione della nota di credito ricevuta continua ad essere collegata alla fattura, ma come per la fattura, in funzione dei nuovi adempimenti da porre in essere, genera una corrispondente ritenuta con importo negativo pari alla sommatoria dell'IVA detraibile e dell'eventuale IVA indetraibile.

| FATTURE                                   | - PRIM            | A NOTA             |                   | TABILITA                 | A' GENERAL                | E                                                                  |                               |                       |                       |                      |                        |                  |
|-------------------------------------------|-------------------|--------------------|-------------------|--------------------------|---------------------------|--------------------------------------------------------------------|-------------------------------|-----------------------|-----------------------|----------------------|------------------------|------------------|
| 14 44                                     | 4 4               | 44                 | ¢i                | C                        | 🥒 Allegato                | 🛃 Sta                                                              | mpa F                         | Ritenute              | E O                   | agamenti Fat         | tura 🛅                 | Esci 😢           |
| Causale NAZ<br>Registrazio<br>Data 05/03/ | ne IVA<br>'2015 🖣 | NOTA C             | REDI              | TO RICEV<br>Docu<br>Num. | 'UTA GENEF<br>mento<br>26 | 9100                                                               | S E                           | sercizio<br>a 05/03/: | <b>2015</b><br>2015 📆 | N* prima not         | a<br>1 Ins. 05/03      | <b>283</b> 🤿     |
| Num Registraz                             | 279               |                    | VA Ril            | ⊡<br>]Data Scade         | nza 04/04                 | 1/2015 🗾                                                           |                               |                       |                       |                      |                        |                  |
| Note                                      | PRUVA             | A SPLIT            | PATM              | ENIGL                    |                           |                                                                    | 0                             | Tipo Sp               | lit Payme             | int 🔹 🔽              | i.V.A. ad e            | sigib. differita |
| Protocollo atto<br>Cred/Deb.              | 6<br>11           | i5 Data<br>316 EN  | Prot. C<br>IEL DI | 5/03/201<br>STRIBUZ      | 5 <u> </u>                | -€2.440,00 Cau. Vend. <u>Q</u><br>[Indirizzo] Cond. Pag. Creditore |                               |                       |                       |                      |                        |                  |
| ABI - CAB                                 | 05387             |                    |                   |                          |                           |                                                                    |                               |                       |                       |                      |                        |                  |
| Ufficio                                   | 006               | DUNI               | FICO              | c/o alde                 | Pro                       | VVISORIO                                                           |                               | o<br>Centro Re        | esp.                  |                      | 000003523              | <u></u>          |
| Liquidazioni                              |                   | € 0,0              | 0                 | Mandati                  | €                         | 0,00                                                               | I NC<br>ati                   | €                     | 0,00                  | Altri Pag/I          | Risc                   | € 0,00           |
| Quadro Iva                                | Colle             | gamen              | to fati           | ure                      |                           |                                                                    |                               |                       |                       |                      |                        |                  |
| D. Inserime                               | nto Im<br>5 -     | p. STOF<br>€ 2.44  | 1N0<br>0,00       | Esercizio<br>2015        | N.P. Nota<br>282          | Descrizio<br>PROVA S                                               | ne<br>i <mark>PLIT PA'</mark> | YMENT 6               | CON N                 | Num. Fatt.<br>D 36   | Data Fatt.<br>05/03/20 | 15<br>+          |
| /2/14/2001                                |                   |                    |                   | Riparti                  | zione IVA                 | sul colle                                                          | gament                        | o alla fa             | ittura                |                      |                        | 1.61             |
| Cod. Iva<br>022                           | Desci<br>IVA 2    | rizione<br>2% ESIG | i. IMM            |                          | Imponit<br>-€2            | oile<br>2.000,00                                                   | Aliquota :<br>€ 22,0          | % Indedu<br>10        | uc. %   Iv<br>0,00    | a Detr.<br>-€ 440,00 | Iva Indet<br>)         | r. ^<br>€ 0,00   |
| <u>Nuovo</u>                              | F8                | <u>M</u>           | odifica           | F5                       | 😡 <u>C</u> ancella        | F6                                                                 | √2 Salv                       | a F9                  |                       | )uplica              | <b>9</b> A             | -<br>ignulla F7  |

| -    | *         | 4        | ÷     | 44    | ψi     |                  |         |               |            | 🛅 <u>E</u> sci |
|------|-----------|----------|-------|-------|--------|------------------|---------|---------------|------------|----------------|
| mpor | rto fattu | ra       |       | -€2.4 | 440,00 |                  |         |               |            |                |
| 1    | mponibi   | le 🔁     | 40,00 |       |        | Non imponibile   |         | € 0,00        | l* gettoni |                |
| F    | Ritenuta  | -        |       |       |        |                  |         |               |            |                |
|      | Codici    | e SP     | Ľ.    | SPLIT | PAYMEN | IT ISTITUZIONALE |         | C. IRPE       | F 620E     |                |
| 2    | % IRPEI   | F        |       | 0     |        |                  |         | Imp. ritenul  | a          | -€ 440,00      |
| 2    | KR.R.F    | <u>1</u> |       | 0     |        |                  |         | Imp. R.R.I    | P.         | € 0,00         |
| 2    | % R.C.F   | 9        |       | 0     |        |                  |         | Imp. R.C.I    | P.         | € 0,00         |
|      | IV/       | •        |       |       |        | 9                | 🛛 🕺 İva | Imj           | p.         | € 0,00         |
|      |           |          | _     |       | - 76   |                  | ⊢ Riter | nuta a carico |            |                |
|      | C.        | PREV     |       |       |        | U                |         | Ent           | e          | € 0,00         |
|      |           |          |       |       |        |                  |         | Creditor      | e          | € 0,00         |

Per analogia, la registrazione di una nota di credito ricevuta per un servizio commerciale genera un'annotazione identica sul registro delle fatture emesse attraverso l'utilizzo di una **causale di nota di credito emessa**, selezionata dall'utente nell'apposito campo.

| FATTURE         | - PRIMA      | NOTA CON   | ITABIL  | LITA' GENE      | RALE          |          |             |             |            | E        | - 0            | X         |
|-----------------|--------------|------------|---------|-----------------|---------------|----------|-------------|-------------|------------|----------|----------------|-----------|
| 14 49           | 4 4          | ale = ===  | ę       | @ Alleg         | pato 🖪        | Stampa   | Ritenute    | 🖉 🙆 Ea      | agamenti f | attura   | 🛅 <u>E</u> sci | 2         |
| Caucale E01     | N            | IOTA CREDI | TO EM   | IESSA GAS       | METANO        | Q        | Esercizio   | 2015        | N° prima r | iota     | 29             | 0 🐶       |
| Registrazion    | ne IVA       |            | D       | ocumento        |               | -        |             |             | 1          |          |                |           |
| Data 07/03/     | 2015 🗾       | Num. 4     | Nu      | m. 4            |               | 100      | Data 07/03. | /2015 🗾     | D          | ata Ins. | 11             | -         |
|                 |              |            |         |                 |               |          |             | PCC         | Data Sca   | denza    | 11             | -         |
| escrizione      | SPLIT C      | OMM CON N  | IC      |                 |               |          |             |             | Opera      | tore TIN | 4N             |           |
| lote            |              |            |         |                 |               |          | 🚊 Tipo A    | ltro        | •          | HHA.     | ad esigib.     | differita |
| Protocollo atto | 23           | Data Prot. | 11      | E T             | ot. Docu      | ım.      | -€1.22      | 0,00 Cau.   | Vend N     | IOTA CF  | REDITO EI      | ME 🔍      |
| red/Deb.        | 125          | 69 NOBILM  | ARMI    | di Coltrinari 9 | Stefano       |          |             | 4           | Indirizzi  | Conc     | l. Pag. Cre    | ditore    |
| BI · CAB        | 06055        | 69480      | BAN     | CA DELLE N      | IARCHE S      | PA .     | AGENZIA DI  | GROTTA      | ZZOLINA    | 4        | IBAN CU        | IP/CIG    |
| ond. pagam.     | 006          | BONIFICO   | (c/o al | ltre banche)    | SPESE BE      | ENEFICI. | ARIO        |             | 🔍 C/C      | 000000   | 000372         |           |
| Ifficio         |              |            |         | Q               | Provvisor     | io       | Centro R    | esp.        |            |          |                | Q         |
| ncassi          |              | € 0,00 📄   | Reve    | ers.            | € 0,00        | NO       | 2 0         | E 0,00 📄    | Altri Pa   | g/Risc   | ŧ              | 0,00      |
|                 |              |            |         |                 | Altri         | Dati     |             |             |            |          |                |           |
| Quadro Iva      | Colleg       | amento fat | ture    |                 |               |          |             |             |            |          |                |           |
| cod. iva d      | lescrizione  | 9          |         | importo         |               | iva detr | aibile      | iva indetra | aibile     | parziale |                | -         |
| 022             | VA 22% E     | SIG, IMM,  |         | -€              | 1.000,00      |          | -€220,00    |             | € 0,00     |          | -€1.220        | ,00       |
|                 |              |            |         |                 |               |          |             |             |            |          |                | -         |
|                 |              | TOTA       | ALI 🗌   | -€1.            | 000,00        |          | € 220,00    |             | € 0,00     |          | -€1.220,0      | 00        |
| - Rif. stampa ( | Giornali I.V | /.A        | 1       |                 |               |          | Giornal     | a di aantah | alità 🖉    | _        |                | <         |
| Vend.           | Ven. in s    | osp. 📃 Acq | uisti 📗 | 🛛 Acquisti in   | sosp. 📃       | Corrisp. | Validaz     | ione Aff. G | en Rif     | . a Fat  | . 2015 -       | 289)      |
| Sezione I.V.A   | A            |            | 1       |                 |               | -        |             | 10          |            |          |                |           |
| lipo Vendite    | ļ            | Codice U1  | Progre  | ssivo UU        | l'ipo registi |          | Rit. Impegi | ni Rit. A   | ccertan    | enti F   | att. Ven.      |           |
|                 |              |            |         |                 |               |          |             |             |            |          |                |           |

# **Reverse Charge**

Il reverse charge o inversione contabile è un metodo di fatturazione in base al quale, a fronte di determinate tipologie di cessioni o prestazioni, il destinatario di una cessione di beni o prestazione di servizi, se soggetto passivo in Italia, è tenuto all'assolvimento dell'imposta in luogo del cedente o prestatore. Il regime del reverse charge può essere applicato esclusivamente alle operazioni poste in essere tra due soggetti passivi lva.

La legge di stabilita 2015 estende il regime dell'inversione contabile alle prestazioni di pulizia, demolizione, installazione impianti e di completamento relative ad edifici. Soggettivamente **gli enti applicano l'inversione contabile quando agiscono in ambito commerciale**, mentre al contrario non si applica il meccanismo nel caso in cui il committente ente agisce nell'ambito istituzionale (in questo caso infatti il regime naturale da applicare è quello dello split istituzionale).

Il soggetto che effettua la cessione o la prestazione di servizi soggetta a reverse charge non è tenuto ad addebitare l'imposta tramite l'esercizio della rivalsa. Nella fattura emessa saranno indicati, in luogo del tributo, gli estremi della norma che prevede l'applicazione dell'inversione contabile.

L'ente acquirente che riceve una fattura per la prestazione di un servizio, ad esempio di pulizia, nell'ambito della propria sfera di attività commerciale è obbligato ad assolvere l'imposta in maniera autonoma integrando la fattura del fornitore con l'indicazione dell'imposta.

La fattura integrata, dovrà poi essere registrata distintamente nel registro acquisti e, contemporaneamente, nel registro delle fatture emesse. In alternativa possono essere utilizzati appositi registri separati. Con quest'ultimo passaggio la medesima operazione genererà per l'ente acquirente sia lva a credito che a debito, e in guesto modo non sarà necessario effettuare alcun versamento effettivo all'erario relativo all'operazione in oggetto. In sostanza, ad eccezione dei casi in cui trovino applicazione norme che l'indetraibilità registrazione prevedono del tributo. la doppia determina una neutralizzazione del debito con il credito.

Nella fase di registrazione di un documento di acquisto soggetto alla normativa in esame, l'utente dopo l'inserimento della causale di un servizio commerciale, nel campo tipo deve selezionare, prestando la dovuta attenzione, il valore **Reverse Charge**, come mostrato nell'esempio che segue

| FATTURE                    | - PR         | AMB                  | NOTA             | CON                | TABIL               | ITA' GEN             | ERALE      |           |                        |                              |                        |                 |                | X         |
|----------------------------|--------------|----------------------|------------------|--------------------|---------------------|----------------------|------------|-----------|------------------------|------------------------------|------------------------|-----------------|----------------|-----------|
| 14 44                      | 4            | ψ                    | 44               | 41                 | e                   | g All                | egato 🖪    | Stampa    | Ritenute               | 🖉 🙆 🖻                        | gamenti                | Fattura         | 🛅 <u>E</u> sci |           |
| Caus de A04<br>Registrazi  | t<br>one N   | A<br>VA              | CQUIS            | TI IMF             |                     | SPORTIV<br>scamento  | 4          | Q         | Dercizio               | 2015 N                       | l* prima i             | nota            | 27             | 8         |
|                            | w201         | 0 11                 | Num.             | 10                 | TACI                | n. 00                |            | 1         |                        | 2013                         | U                      | ata ms. c       | 57057201       |           |
| Num Registra               | z _          | 276                  | 1                |                    |                     |                      |            |           |                        | PCC                          | Data Sca               | adenza O        | 4/04/201       | 5 🔢       |
| Descrizione                | PR           | OVA F                | REVER            | ISE 1              |                     |                      |            |           | /                      |                              | Open                   | atore TIN       | IN             |           |
| Note                       |              |                      |                  |                    |                     |                      |            |           | 1 Tipo R               | everse Cha                   | rge 🔻                  | NV.A.           | ad esigib.     | differita |
| Protocollo atte            | c            | 698                  | Data P           | Prot. C            | )5/03/2             | 2015 🔟               | Tot. Doc   | :um.      | € 6. Al                | tro<br>dit Paumon            |                        | /ENDITE         | IMPIANT        | 150       |
| Cred/Deb.                  | i            | 1105                 | 54 CO            | SE.P.              | A. CON              | ISORZIO              | SERVIZI F  | PER L'AGP |                        | everse Cha                   | rge                    | o] Cond         | . Pag. Cre     | ditore    |
| ABI - CAB                  | 062          | 225                  | 1213             | 13                 | CASS                | A DI RISP            | PARMIO D   | I PADO /  | G. 28 01 17            | tra<br>RDUVA                 |                        | 40              | BAN            | P/CIG     |
| Cond. pagam.               | 006          | 3                    | в                |                    |                     |                      |            |           |                        |                              |                        |                 |                | ī         |
| Ufficio                    | 1            |                      | -                |                    |                     | Q                    | Provviso   | orio      | Centro R               | esp.                         |                        |                 |                | Q         |
| Liquidazioni               |              | _                    | € 0,00           |                    | Mand                | lati                 | <br>€ 0,00 |           | 2 04                   | 0,00                         | Altri Pa               | ig/Risc         | (              | 0,00      |
|                            |              |                      |                  |                    |                     |                      | Alt        | ri Dati   |                        |                              |                        |                 |                |           |
| Quadro Iv                  | a In         | vent                 | ari              |                    |                     |                      |            |           |                        |                              |                        |                 |                |           |
| cod. iva                   | desci        | rizione              | ,                |                    | 1                   | importo              |            | iva detr  | aibile                 | iva indetra                  | ibile                  | parziale        |                | -         |
| ▶ 022                      | IVA 2        | 2% E                 | SIG, IM          | IM.                |                     |                      | € 6,500,0  | 0         | € 1.430,00             |                              | € 0,00                 |                 | € 7.930        | ,00       |
|                            |              |                      |                  |                    |                     |                      |            |           |                        |                              |                        |                 |                | -         |
|                            |              |                      |                  | TOTA               | LI                  | €                    | 6.500.00   | €         | 1.430.00               | 2                            | € 0,00                 |                 | € 7.930.0      | 00        |
| Rif. stampa                | Giorr<br>Ver | nali I.V<br>n. in si | /.A. —<br>osp. 🔳 | Acqu               | uisti 🔳             | ] Acquisti           | in sosp. [ | Corrisp.  | 🔲 Giornal<br>💽 Validaz | e di contabi<br>ione Aff. Ge | lità<br>:n. <b>Rif</b> | . su Fat        | t. 2015 ·      | 279       |
| Tipo <mark>Acquisti</mark> |              | C                    | odice            | 0 <mark>4</mark> F | <sup>o</sup> rogres | sivo <mark>00</mark> | Tipo regis | stro 3    | Rit. Impeg             | ni Rit. A                    | ccertai                | n <i>enti</i> F | att. Ven.      |           |
| Nuova                      | 5 F8         |                      | <u>)) M</u> o    | dífica             | F5                  | <u>⊗</u> <u>C</u> ar | icella F6  |           | alva F9                | Du                           | ıplica                 | ]               | 9 Annull       | a F7      |

L'utente una volta associata la tipologia, inserisce il Totale Documento pari all'importo riportato sul documento contabile ricevuto, esposto senza applicazione dell'IVA ai sensi dell'art. 17 co.6 lett. a-ter, ed individua dall'apposito lista attivata dal pulsante di ricerca la corrispondente causale di vendita con cui procedere all'annotazione della fattura nel registro delle fatture emesse.

La combinazione di questi parametri di registrazione determina inoltre che l'esigibilità dell'IVA sarà immediata.

Operato questo inserimento il software in automatico, dopo aver cliccato il tasto Salva ad operazione completata, annota in basso a destra nella maschera il riferimento alla fattura di vendita generata.

| 4<br>Sele | ziona Im    | iposta filtro | 😵<br>Togli filtro | tampa      |      | Esporta   | •        | <b>I</b><br>Esci |            |       | ) ata Ins. 05/ | /03/2015 👥     |
|-----------|-------------|---------------|-------------------|------------|------|-----------|----------|------------------|------------|-------|----------------|----------------|
| codice    | descrizione | э             |                   | 1          | tipo | numerator | e sigla_ | sez_iva          | sigla_num_ | doc 🔺 | adenza U4/     | 04/2015        |
| E11       | NOTA CRE    | EDITO EME     | SSA SERVIZIO      | STAMPATI   | E    | 1         | 11       |                  | 00         |       | atore TINN     |                |
| E18       | NOTA CRE    | EDITO EME     | SSA SPONSOF       | RIZZAZIONE | Е    | 1         | 18       |                  | 00         |       | 1.V.A. ac      | esigib. differ |
| 09        | NOTA CRE    | EDITO EME     | SSA TRASPOF       | RTI        | Е    | 1         | 09       |                  | 00         |       |                |                |
| REV       | REVERSA     | LE DI INCAS   | SSO               |            | Е    | 0         | ZZ       |                  | 1          |       | VENDITE IN     |                |
| RET       | SCRITTUR    | RE DI RETT    | IFICA/ASSEST      | AMENTO     | Е    | 0         | ZZ       |                  | 1          |       | zo Cond. F     | ag. Creditore  |
| /19       | VENDITE.    | ASILO NIDO    | - SAD COLON       | IIE        | Е    | 1         | 19       |                  | 00         |       |                | AN CUP/CI      |
| /16       | VENDITE     | DEPURAZIO     | ONE E FOGNE       |            | Е    | 1         | 16       |                  | 00         |       | 10000000       |                |
| /03       | VENDITE     | FARMACIA I    | COMUNALE          |            | Е    | 1         | 03       |                  | 00         | 100   | 1000000        | 1142           |
| /01       | VENDITE     | GAS METAN     | 07                |            | Е    | 1         | 01       |                  | 00         |       |                | Q              |
| /07       | VENDITE     | GESTIONE      | IMMOBILIARE       |            | E    | 1         | 07       |                  | 00         |       | ag/Risc        | €0.00          |
| /04       | VENDITE     | IMPIANTI SI   | PORTIVI           |            | E    | 1         | 04       |                  | 00         |       |                | 0.07470        |
| /06       | VENDITE     | LAMPADE V     | /OTIVE            |            | Е    | 1         | 06       |                  | 00         | -     |                |                |
| /17       | VENDITE     | MENSE E R     | EF.SCOLASTI       | CA.        | Е    | 1         | 17       |                  | 00         |       |                |                |
| /02       | VENDITE     | MERCATO I     | ITTICO            |            | Е    | 1         | 02       |                  | 00         |       | Inarziale      |                |
| /11       | VENDITE     | SERVIZIO S    | TAMPATI           |            | Е    | 1         | 11       |                  | 00         |       | pareidio       | £ 7 920 00     |
| /18       | VENDITE     | SPONSORIZ     | ZZAZIONI          |            | Е    | 1         | 18       |                  | 00         |       |                | 67.330,00      |
| /09       | VENDITE     | TRASPORT      | 15)<br>15)        |            | Е    | 1         | 09       |                  | 00         | -     |                |                |

Inoltre, al compimento dell'operazione, nella parte IVA della maschera verrà effettuato in automatico l'inserimento dell'annotazione dell'IVA ad aliquota ordinaria.

| Protocollo atto | 698         | Data Prot. | 05/03/2015 🔢     | Tot. Docu           | <b>m. €</b> 6.5 | 500,00 C | au. Vend. | VENDITE  | IMPIANTI S 🔍   |
|-----------------|-------------|------------|------------------|---------------------|-----------------|----------|-----------|----------|----------------|
| Cred/Deb.       | 1105        | 54 CO.SE.F | A. CONSORZI      | O SERVIZI PE        |                 | RA       | Indiriz   | zo Cond  | Pag. Creditore |
| ABI - CAB       | 06225       | 12133      | CASSA DI RI      | SPARMIO DI P        | PADO AG. 28 DI  | PADOVA   |           | 9        | BAN CUP/CIG    |
| Cond. pagam.    | 006         | BONIFICO   | (c/o altre bancl | he) SPESE BE        | NEFICIARIO      |          | 🔍 C/C     | ; 100000 | 001142         |
| Ufficio         |             |            |                  | 🔍 Provvisori        | o 🗌 Centro      | ) Resp.  |           |          | Q              |
| Liquidazioni    |             | € 0,00 🖹   | Mandati          | € 0,00              | E NC            | € 0,00   | 📄 Altri P | ag/Risc  | € 0,00         |
|                 | _           |            |                  | Altri               | Dati            |          |           |          |                |
| Quadro Iva      | Invent      | ari        |                  | /                   |                 |          |           |          |                |
| cod. IVa        | lescrizione | •          | importo          | $ \longrightarrow $ | iva detraibile  | iva ind  | etraibile | parziale | <u> </u>       |
| D22 ₽           | VA 22% E    | SIG. IMM.  | $\subset$        | € 6.500,00          | € 1.430,0       | 00       | € 0,00    | )        | € 7.930,00     |
|                 |             |            |                  |                     |                 |          |           |          |                |

In questo caso a differenza dello split commerciale non si genera alcuna ritenuta ed il Totale Documento sarà di valore inferiore alla sommatoria degli importi di imporibile e IVA La fattura varrà liquidata par l'importe pari al tatala dal degumento

**imponibile + IVA**. La fattura verrà liquidata per l'importo pari al totale del documento. Analogamente a quanto già illustrato per le fatture split commerciali, la registrazione di una nota di credito ricevuta per un servizio soggetto ad Inversione Contabile genera un'annotazione identica sul registro delle fatture emesse attraverso l'utilizzo di una **causale di nota di credito emessa**, selezionata dall'utente nell'apposito campo. Anche in questo caso l'utente si deve limitare all'inserimento dei parametri di registrazione e del totale documento nella parte superiore della maschera, **tenendo ben presente che l'importo nel campo totale documento deve essere inserito con il segno -** ; sarà compito del software al momento in cui si cliccherà il tasto Salva ad apportare l'annotazione della parte IVA sempre a d aliquota ordinaria ed al connesso aggiornamento della registrazione operata per la nota credito emessa.

| FATTURE                                   | - PRIMA                  | NOTA              | CONTAR      | ILITA' GENERALE                        | E                 |                       |                                      | 1                    |                        |
|-------------------------------------------|--------------------------|-------------------|-------------|----------------------------------------|-------------------|-----------------------|--------------------------------------|----------------------|------------------------|
| 14 44                                     | 4 4                      | 44                | 41 C        | Allegato                               | 🛃 Stampa          | Ritenute              | O Pagamer                            | nti Fattura          | 🛅 <u>E</u> sci  🙆      |
| Causale N04<br>Registrazio<br>Data 07/03/ | N<br>ne IVA<br>2015      | Num.              | REDITO F    | IICEVUTA IMPIAN<br>Documento<br>um. 12 | TI SPORT <u>Q</u> | Esercizio Data 07/03/ | <b>2015</b> N° prin<br>/2015 <u></u> | na nota<br>Data Ins. | <b>293</b>             |
| Num Registraz                             | 286                      |                   |             |                                        |                   |                       | PCC Data 9                           | Scadenza             | 06/04/2015 🛒           |
| Descrizione                               | PROVA                    | REVER             | SE CON N    | IC                                     |                   |                       | Op                                   | eratore T            | INN                    |
| Note                                      |                          |                   |             |                                        |                   | 2 Tipo R              | everse Charge                        | - LIVI               | . ad esigib. differita |
| Protocollo atto                           | 12                       | 2 Data P          | Prot. 07/03 | 3/2015 <u>ज</u> Tot. I                 | Docum. (          | -€1.220               | 0,00 Cau. Vena                       | NOTAC                | REDITO EME             |
| Cred/Deb.                                 | 112                      | 58 CID            | IEMME S     | RL                                     |                   | $\searrow$            | 🛃 Indir                              | izzo <del>Col</del>  | nd. Pag. Creditore     |
| ABI - CAB                                 | 05308                    |                   |             |                                        |                   |                       |                                      |                      | CUP/CIG                |
| Cond. pagam.                              | 006                      | В                 |             |                                        |                   |                       |                                      |                      |                        |
| Ufficio                                   |                          |                   |             | Q Prov                                 | vvisorio          | Centro R              | esp.                                 |                      | 8                      |
| Incassi                                   |                          | € 0,00            | ) 📄 Re      | vers. €                                | 0,00 📄 NO         | 2                     | 8 0,00 📄 Altri                       | Pag/Risc             | € 0,00                 |
|                                           |                          |                   |             | -                                      | Altri Dati        |                       |                                      |                      |                        |
| Quadro Iva                                | Colleg                   | jamento           | o fatture   |                                        | 1                 |                       |                                      |                      |                        |
| cod. Na d                                 | escrizion                | e                 |             | importo                                | iva detr          | aibile                | iva indetraibile                     | parzial              | e                      |
| 022                                       | /A 22% E                 | SIG. IM           | м. (        | -€1.22                                 | 20,00             | -€268,40              | €0,                                  | 00                   | -€1.488,40             |
| $\sim$                                    |                          |                   |             |                                        |                   |                       |                                      |                      | *                      |
|                                           |                          | 1                 | TOTALI      | -€1.220,                               | 00                | € 268,40              | € 0,00                               | )                    | -€1.488,40             |
| Rif. stampa (                             | aiomali I.\<br>Ven. in s | V.A. —<br>sosp. 🕅 | Acquisti    | 🗖 Acquisti in sosp                     | p. 🔝 Corrisp.     | Giornale              | e di contabilità<br>one Aff. Gen.    | Rif. su Fa           | att. 2015 - 294        |
| Tipe Acquisti                             | 4.                       | Codice (          | 14 Prog     | ressive III Tipe :                     | registro 3        | 04 1                  |                                      |                      | E                      |
|                                           |                          | Louice (          | riog        |                                        |                   | rsii. Impegi          | n MI. Accen                          | amenti               | Fatt. Ven.             |
| Nuovo                                     | F8                       | <mark>₿</mark> Mo | difica F5   | 🛛 🐼 <u>C</u> ancella                   | F6 🛛 🏹            | <u>S</u> alva F9      | Duplica                              | •) _                 | 🔊 Annulla F7           |

# Aggiornamento operazioni registrate in precedenza

In relazione alla registrazione dei documenti di acquisto già operata da parte degli utenti dall'inizio dell'anno 2015 alla data odierna, nonché al fine di consentire l'allineamento delle operazioni di pagamento ad oggi effettuate senza avere a disposizione le modalità applicative e gli strumenti rilasciati con questa versione del software, è stata predisposta una apposita funzione che consente agli utenti, nell'ambito del rispetto di determinati parametri, a generare in automatico le annotazioni previste dalla nuova normativa. In assenza di determinate condizioni, o nell'impossibilità di ricondurre le singole operazioni effettuate ai casi standard prima descritti, bisognerà agire manualmente.

Menu Contabilità Finanziaria – Fatture – si seleziona la voce Utilità Split Payment

|                 | ABILITA' | FINANZI         | ARIA - Ord      | linamento Contabile       | e D. Lgs. 267/2000       | e 118/201       | 1               |                 |             |             |                |        |    |
|-----------------|----------|-----------------|-----------------|---------------------------|--------------------------|-----------------|-----------------|-----------------|-------------|-------------|----------------|--------|----|
| <u>S</u> istema | Spesa    | <u>E</u> ntrata | <u>R</u> esidui | <u>G</u> estione di cassa | <u>D</u> istinte a Video | St <u>a</u> mpe | <u>F</u> atture | Determine       | Servizio    | Finestre    | Ai <u>u</u> to |        |    |
| 8 3             | ESE      | rcizio f        | ROVVISO         | DRIO!                     |                          |                 | Ges             | stione Fatture  | e/Prima No  | ota         |                | Ctrl+F | EN |
| insI            |          |                 |                 |                           |                          |                 | Liq             | uidazione Fat   | tture ed en | nissione N  | landati        |        |    |
| impe            |          |                 |                 |                           |                          |                 | Sta             | mpa Fatture     |             |             |                |        |    |
| insL            |          |                 |                 |                           |                          |                 | Cal             | colo Data Co    | down Est    | +           |                |        |    |
| liqu            |          |                 |                 |                           |                          |                 | Cal             |                 | auenza Fat  | ture        |                |        |    |
| mand            |          |                 |                 |                           |                          |                 | Sta             | mpa Tempes      | tività Paga | imenti      |                |        |    |
| insM            |          |                 |                 |                           |                          |                 | Util            | lità Registro I | Inico Eattu | Ire         |                |        |    |
| st M            |          |                 |                 |                           |                          |                 | -               |                 |             |             | D.C.C.         |        |    |
| et M            |          |                 |                 |                           |                          |                 | Esp             | ortazione - A   | ggiornam    | ento File p | per PCC        | 3      |    |
| sa P<br>dv C    |          |                 |                 |                           |                          |                 | Util            | lità Split Payr | nent        |             |                |        |    |

Verrà aperta una maschera dove sono evidenziate tutte i documenti con data successiva al 1 gennaio 2015 e tutte le movimentazioni ad essi collegati, quali liquidazioni e mandati.

| tim | Esercizio       | 2015 - Util | ità S      | olit Pa | yment - Reverse Charge             |                                                     |               |      |       |        |       |              |                 |      |                      | ×  |
|-----|-----------------|-------------|------------|---------|------------------------------------|-----------------------------------------------------|---------------|------|-------|--------|-------|--------------|-----------------|------|----------------------|----|
| k   | 44 44           | 4 4 4       | *          | r∳i (   | 🛯 📚 🖉 🖉 🖉 🖉                        | 🛅 Esci                                              |               |      |       |        |       |              |                 |      |                      | 2  |
|     |                 |             |            |         |                                    | Fatture emesse dal 01/                              | 01/2015       |      |       |        |       |              |                 |      |                      |    |
|     | Eser. Fatt.     | Num. P.N. 0 | Cau.       | Cred.   | Ragione Soc.                       | Descrizione Fatt.                                   | Importo Fatt. | Anno | Sigla | Num. L | Prog. | Importo Liq. | Importo Mandati | Tipo | Cau. Vend.           | -  |
| Þ   | 2015            | 5 A         | 04         | 7581    | CENTRO SPORTIVO BORGO ROSSELLI A   | GESTIONE CAMPO SPORTIVO NUOVO E VECCH               | € 17.507,00   | l.   |       |        |       |              |                 |      |                      |    |
|     | 2015            | 20 A        | ZZ         | 13118   | STEFANO BIANCHI MANAGEMENT         | SPETTACOLO GOSPEL                                   | € 7.930,00    | 2015 | i 1   | 121    | 1     | € 7.930,00   | € 6.500,00      |      |                      |    |
|     | 2015            | 25 A        | ZZ         | 11330   | PUNTO AMIANTO DI MARANGONI GEOM.   | GESTIONE RISCHIO AMIANTO 2^SEM.2014                 | € 1.220,00    | 2015 | i 1   | 122    | 1     | € 1.220,00   | € 1.000,00      |      |                      | E  |
|     | 2015            | 37 A        | ZZ         | 11389   | C.P.M. GESTIONI TERMICHE SRL       | LAVORI IDRAULICI                                    | € 73,20       |      |       |        |       |              |                 |      |                      |    |
|     | 2015            | 41 A        | ZZ         | 13135   | GEOL. MATTEO COLLAREDA             | STUDI NICROZONAZIONE SISMICA                        | € 14.400,00   | I I  |       |        |       |              |                 |      |                      |    |
|     | 2015            | 51 A        | ZZ         | 10563   | MIGNANI STEFANO                    | SERV.TRASPORTO DISABILI DICEMBRE 2014               | € 1.313,40    |      |       |        |       |              |                 |      |                      |    |
|     | 2015            | 58 A        | ZZ         | 12708   | CETTA STUDIO                       | IDEAZIONE GRAFICA                                   | € 609,02      |      |       |        |       |              |                 |      |                      |    |
|     | 2015            | 63 A        | ZZ         | 11421   | GAZZOLI SIMONE TUTTO PER IL CANE   | SERV.CUSTODIA CANI RANDAGI DIC.2014                 | € 756,40      |      |       |        |       |              |                 |      |                      |    |
|     | 2015            | 66 A        | ZZ         | 12983   | FIMEC ELETTROFORNITURE SRL         | FORNITURA MATERIALE ELETTRICO                       | € 265,28      |      |       |        |       |              |                 |      |                      |    |
|     | 2015            | 77 A        | ZZ         | 2782    | TELECOM ITALIA SPA                 | cons. telef. 1 bim. 2015 plesssi                    | € 28,50       |      |       |        |       |              |                 |      |                      |    |
|     | 2015            | 108 A       | ZZ         | 13016   | FERROVIE DELLO STATO SPA - FS      | CANONE ANNO 2015                                    | € 8.545,54    |      |       |        |       |              |                 |      |                      |    |
|     | 2015            | 120 A       | ZZ         | 5152    | TECHNOGEO s.r.l.                   | esec.prove carico pali loculi cimiterial            | € 3.965,00    |      |       |        |       |              |                 |      |                      |    |
|     | 2015            | 138 A       | ZZ         | 7173    | ALTAMAREA DI D'ANGELO CLAUDIO PIZZ | SERVIZIO RISTORAZIONE                               | € 467,60      |      |       |        |       |              |                 |      |                      |    |
|     | 2015            | 142 /       | ۸O4        | 484     | POLISPORTIVA MANDOLESI             | GESTIONE IMPIANTI SPORTIVI 4 <sup>^</sup> TRIM.2014 | € 1.677,50    |      |       |        |       |              |                 |      |                      |    |
|     | 2015            | 151 A       | ZZ         | 9683    | MENOWATT GE SRL                    | EFFICIENZA ENERGETICA PUBB.ILL.NE                   | € 6.343,56    |      |       |        |       |              |                 |      |                      |    |
|     | 2015            | 152 A       | ZZ         | 9683    | MENOWATT GE SRL                    | MANUTENZIONE ORD. E PREVENTIVA PUBB.IL              | € 4.036,82    |      |       |        |       |              |                 |      |                      |    |
|     | 2015            | 169 A       | ZZ         | 13918   | EFFEMME SRL                        | FORNITURA CARBURANTE                                | € 170,13      |      |       |        |       |              |                 |      |                      |    |
|     | 2015            | 174 A       | ZZ         | 12708   | CETTA STUDIO                       | MODIFICHE SU FILE                                   | € 152,25      | i    |       |        |       |              |                 |      |                      |    |
|     |                 |             |            |         |                                    |                                                     |               |      |       |        |       |              |                 |      |                      | -  |
|     | [} <u>N</u> uov | 5 F8        | <u>)</u> M | odifica | F5 🛛 🗞 Cancella F6 🖉 Salva F5      | 3                                                   |               |      |       |        |       |              |                 |      | 🤊 A <u>n</u> nulla F | F7 |

Attenzione! La maschera consente la lavorazione di ogni singola fattura. Terminato l'inserimento sulla singola riga della maschera con il tasto Salva verranno attivate tutte le funzionalità e gli automatismi associati alle varie tipologie di operazioni.

Nell'esempio sopra riportato nel caso di fatture che si è provveduto a pagare dall'inizio dell'anno ad oggi, qualora la liquidazione sul creditore sia stata effettuata di pari importo alla fattura, selezionando il tipo SPLIT PAYMENT nell'apposito campo Tipo ed indicando,

in eventuale presenza di un servizio commerciale anche la causale di vendita corrispondente, il software provvederà:

- 1) associare la tipologia al documento in lavorazione;
- 2) creare la ritenuta di acconto per lo split payment;
- 3) creare la corrispondente annotazione della fattura di vendita qualora si sia in presenza di un servizio commerciale;
- generare un mandato di pagamento intestato al creditore della liquidazione di pari importo all'IVA indicata in fattura, con ritenuta pari alla stessa IVA ( per cui il mandato sarà di importo netto pari a zero ;
- 5) generare una reversale di incasso di importo pari all'IVA in fattura;

| 🚥 Esercizio | 2015 - Ut | ilità S | plit Pa | yment - Reverse Charge            |                                      |               |      |       |        |       |             |                 |               |            | × |
|-------------|-----------|---------|---------|-----------------------------------|--------------------------------------|---------------|------|-------|--------|-------|-------------|-----------------|---------------|------------|---|
| 1è 🖇        | \$        | \$      | \$      | ° ∅ ∅ ∅ ∅ ∅ ₩                     | 🛅 <u>E</u> sci                       |               |      |       |        |       |             |                 |               |            |   |
|             |           |         |         |                                   | Fatture emesse dal 01                | /01/2015      |      |       |        |       |             |                 |               |            |   |
| Eser. Fatt. | Num. P.N. | Cau.    | Cred.   | Ragione Soc.                      | Descrizione Fatt.                    | Importo Fatt. | Anno | Sigla | Num. L | Prog. | Importo Lia | Importo Mandati | Tipo          | Cau. Vend. |   |
| 2015        | 5         | A04     | 7581    | CENTRO SPORTIVO BORGO ROSSELLI A. | GESTIONE CAMPO SPORTIVO NUOVO E VECC | F € 17.507,00 | 1    | /     |        |       |             |                 |               |            |   |
| 1 2015      | 20        | AZZ     | 13118   | STEFANO BIANCHI MANAGEMENT        | SPETTACOLO GOSPEL                    | € 7.930,00    | 2015 |       | 121    | 1     | € 7.930,00  | € 6.500,00      | Split Payment |            |   |
| 2015        | 25        | AZZ     | 11330   | PUNTO AMIANTO DI MARANGONI GEOM.  | GESTIONE RISCHIO AMIANTO 2^SEM.2014  | € 1.220,00    | 2015 | 1     | 122    | 1     | € 1.220,00  | € 1.000,00      |               |            | Ξ |
| 2015        | 37        | AZZ     | 11389   | C.P.M. GESTIONI TERMICHE SRL      | LAVORI IDRAULICI                     | € 73,20       | I    |       |        |       |             |                 |               |            |   |
| 2015        | 41        | ۵77     | 13135   | GEOL MATTER COLLABERA             | STUDI NICRO+ONAZIONE SISMICA         | € 14 400 00   |      |       |        |       |             |                 |               |            |   |

Nel caso che si sia effettuata la liquidazione di importo pari all'importo imponibile e quindi al collegato mandato di pagamento, per attivare gli automatismi sopra descritti sarà sufficiente, ove possibile, **integrare la liquidazione operata con l'importo dell'IVA indicata in fattura**, al fine di poter consentire al software di provvedere nella generazione del mandato di versamento per la parte IVA con la creazione dell'annessa ritenuta.

Qualora invece la tipologia della fattura commerciale sarà Reverse Charge l'automatismo si limiterà, dopo aver effettuato i controlli di congruità con la causale di registrazione e la collegata causale di vendita selezionata:

- 1) integrare la fattura di acquisto con la registrazione IVA ad aliquota oridinaria;
- 2) generare l'annotazione della fattura sul registro delle fatture emesse sulla base della causale vendite selezionata.

|   | Esercizio:  | 2015 - Ut | ilità S | plit Pa | yment - Reverse Charge            |                                       |               |      |       |        |       |              |                 |                |
|---|-------------|-----------|---------|---------|-----------------------------------|---------------------------------------|---------------|------|-------|--------|-------|--------------|-----------------|----------------|
|   | i4 49       | 4 4       | ₩       | ⇔i (    | 🕫 🕺 🖉 🖉 🖉 🖳                       | 🛅 Esci                                |               |      |       |        |       |              |                 |                |
|   |             |           |         |         |                                   | Fatture emesse dal 01/                | 01/2015       |      |       |        |       |              |                 |                |
| Γ | Eser. Fatt. | Num. P.N. | Cau.    | Cred.   | Ragione Soc.                      | Descrizione Fatt.                     | Importo Fatt. | Anno | Sigla | Num. L | Prog. | Importo Liq. | Importo Mandati | Tipo           |
| D | 2015        | 5         | A04     | 7581    | CENTRO SPORTIVO BORGO ROSSELLI A. | GESTIONE CAMPO SPORTIVO NUOVO E VECCH | € 17.507,00   |      |       |        |       |              |                 | -              |
|   | 2015        | 20        | AZZ     | 13118   | STEFANO BIANCHI MANAGEMENT        | SPETTACOLO GOSPEL                     | € 7.930,00    | 2015 | 1     | 121    | 1     | € 7.930,00   | € 6.500,00      | Split Payment  |
|   | 2015        | 25        | AZZ     | 11330   | PUNTO AMIANTO DI MARANGONI GEOM.  | GESTIONE RISCHIO AMIANTO 2^SEM.2014   | € 1.220,00    | 2015 | 1     | 122    | 1     | € 1.220,00   | € 1.000,00      | Heverse Charge |
|   | 2015        | 37        | AZZ     | 11389   | C.P.M. GESTIONI TERMICHE SRL      | LAVORI IDRAULICI                      | € 73,20       |      |       |        |       |              |                 |                |
| ŀ | 2010        | 51        | ~~~     | 11000   | Carline destront remaindre she    |                                       | 010,20        |      |       |        |       |              |                 |                |